# 宣道會上書房中英文幼稚園 CMA SCHOLAR'S ANGLO-CHINESE KINDERGARTEN

### 家長講座:家長選校攻略

### 日期:2023年9月9日(星期六) 時間:上午10時正至上午11時正

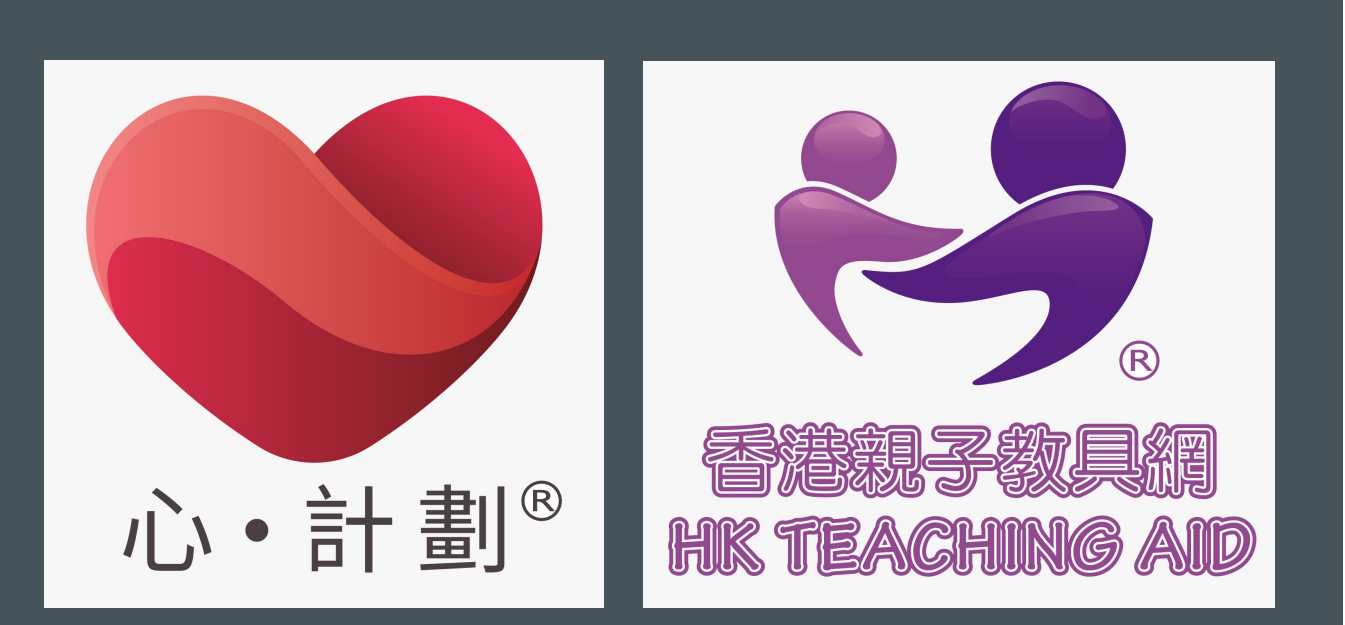

# 小一入學機制及有關程序

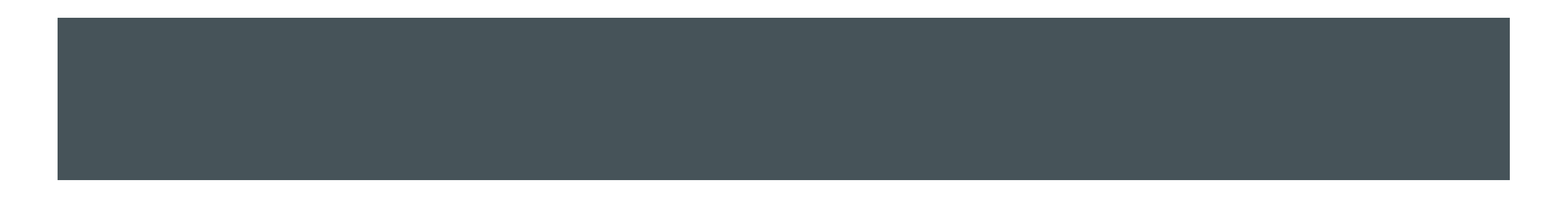

### 2023年度小一入學統籌辦法參加資格

參加2024年度小一入學統籌辦法的申請兒童必須符合下列全部要求:

- 2024年9月入學時年滿5歲8個月(即2018年12月31日或以前出生,凡在2019年1月1日或以後出生的兒童並未足齡參加)
- 本港居民
- 尚未入讀小學
- 從未獲派小一學位

## 派位機制

### 分兩個階段:

- 自行分配學位 ~ 約佔學額之50%
- 統一派位 ~ 約佔學額之50%

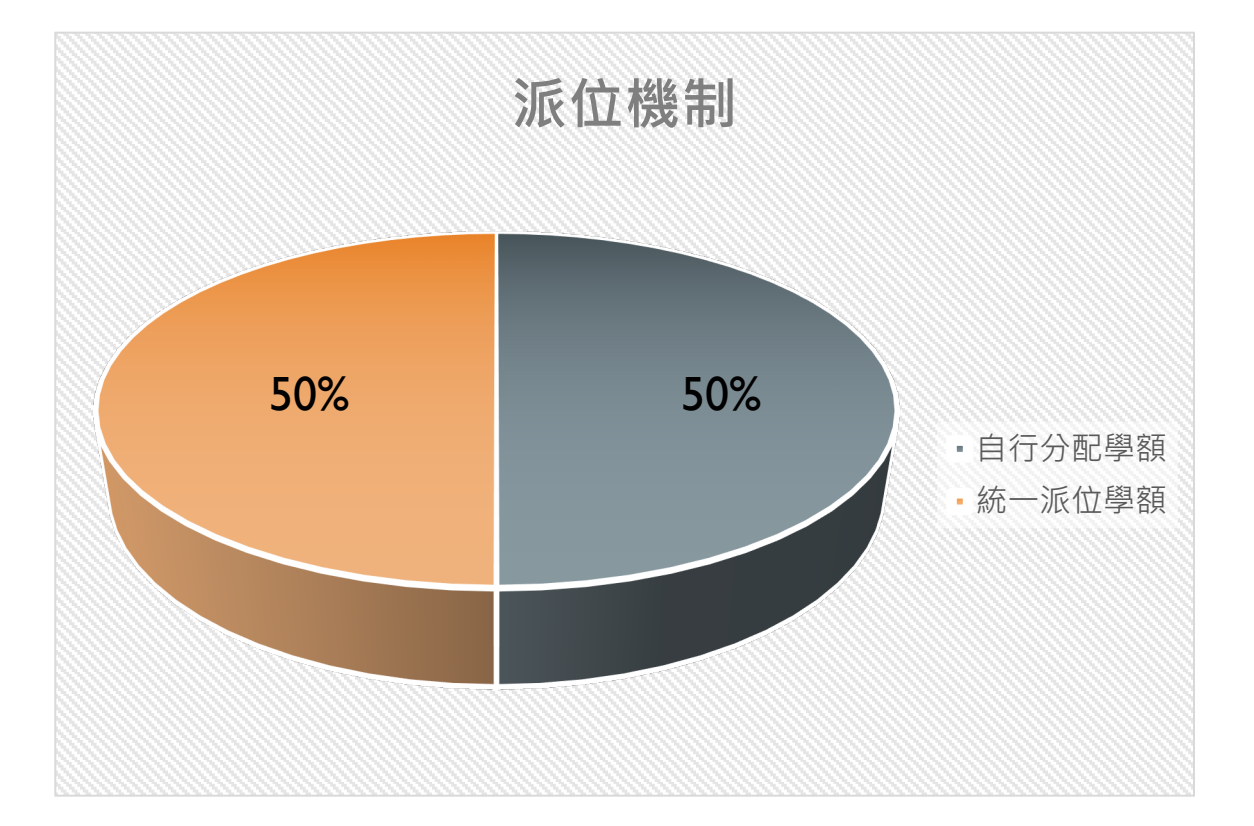

# 自行分配學位階段

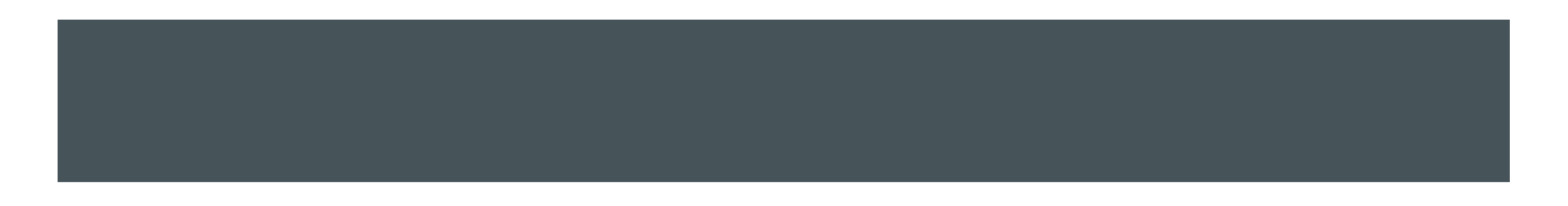

### 自行分配學位階段

- 只可申請一所官立或資助小學
- 不受學校網限制〔任何校網〕
- 領取「小一入學申請表」: 2023年9月I日至29日
- 於此階段只可向一間學校(不受任何小一學校網限制) 遞交申請表

#### 小一學校網 POA School Net 16 寄箕灣、西灣河、石澳、大浪灣、杏花邨、柴灣、小西灣 SHAU KEI WAN, SAI WAN HO, SHEK O, TAI LONG WAN, HENG FA CHUEN, CHAI WAN, SIU SAI WAN

|        |                                                                            | 1               |        |                    | 1              |               |                                                             |
|--------|----------------------------------------------------------------------------|-----------------|--------|--------------------|----------------|---------------|-------------------------------------------------------------|
| 學校     | 學校名稱                                                                       | 授課              | 學校     | 資助                 |                | 自行分配          |                                                             |
| 編號     | Name of School                                                             | 時間              | 類別     | 類別                 | 宗教             | 學位學額          | 學校地址 (電話號碼)                                                 |
| School | (備註)                                                                       | Session         | School | Finance            | Religion       | Discretionary | School Address (Telephone Number)                           |
| No.    | (Remarks)                                                                  |                 | Туре   | Туре               |                | Places Quota  |                                                             |
| 150436 | 天主教明德學校 (S)(P)                                                             | 全日              | 男女     | 資助                 | 天主教            | 50            | 香港柴灣祥民道11號 (2557 2244)                                      |
|        | Meng Tak Catholic School                                                   | whole-day       | co-ed  | aided              | Catholicism    |               | 11 Cheung Man Road, Chai Wan, HK                            |
| 510629 | 筲箕灣官立小學 (S)(P)                                                             | 全日              | 男女     | 官立                 |                | 50            | 香港筲箕灣東大街19號 (2569 2532)                                     |
|        | Shau Kei Wan Government Primary School                                     | whole-day       | co-ed  | govt               |                |               | 19 Main Street East, Shau Kei Wan, HK                       |
| 510858 | 中華基督教會基灣小學 (S)(P)                                                          | 全日              | 男女     | 資助                 | 基督教            | 50            | 香港筲箕灣西灣河街63號 (2560 8007)                                    |
|        | CCC Kei Wan Primary School                                                 | whole-day       | co-ed  | aided              | Protestantism/ |               | 63 Sai Wan Ho Street, Shau Kei Wan, HK                      |
|        |                                                                            |                 |        |                    | Christianity   |               |                                                             |
| 511404 | 基督教杳港信義曾信愛學校 (S)(P)                                                        | 全日              | 男女     | 資助                 | 基督教            | 50            | 香港柴灣漁灣邨第二座校舍 (2556 2442)                                    |
|        | The Evangelical Lutheran Church of Hong<br>Kong Faith Love Lutheran School | whole-day       | co-ed  | aided              | Protestantism/ |               | Estate School No.2, Yue Wan Estate, Chai Wan,               |
| 513709 | 兹幼學校 (S)(P)                                                                | 全日              | 里      | 咨肋                 | 天主教            | 38            | 香港篮管灣些灣道16號 (2885 0032)                                     |
| 515707 | Salesian School                                                            | whole-dav       | boys   | aided              | Catholicism    | 50            | 16 Chai Wan Road, Shau Kei Wan, HK                          |
| 513857 | 筲箕灣崇直學校 (S)(P)                                                             | 全日              | 男女     | 資助                 | 基督教            | 50            | 香港筲箕灣巴色道 3 號 (2560 6272)                                    |
| 515057 | Shaukiwan Tsung Tsin School                                                | whole-day       | co-ed  | aided              | Protestantism/ | 50            | 3 Basel Road, Shau Kei Wan, HK                              |
|        |                                                                            | ,               |        |                    | Christianity   |               |                                                             |
| 514497 | 香港中國婦女會丘佐榮學校 (S)(P)                                                        | 全日              | 男女     | 資助                 |                | 63            | 香港筲箕灣西灣河街61號 (2560 2051)                                    |
|        | The HKCWC Hioe Tjo Yoeng Primary School                                    | whole-day       | co-ed  | aided              |                |               | 61 Sai Wan Ho Street, Shau Kei Wan, HK                      |
| 514551 | 救世軍韋理夫人紀念學校 (S)                                                            | 全日              | 男女     | 資助                 | 基督教            | 50            | 香港杏花邨盛泰道100號 (2558 2111)                                    |
|        | The Salvation Army Ann Wyllie Memorial                                     | whole-day       | co-ed  | aided              | Protestantism/ |               | 100 Shing Tai Road, Heng Fa Chuen, HK                       |
| 515249 | SCR001        國士会辺本禾姫妇会小館 (S) (D)                                          | AП              | Ħ+     | 次叶                 | Christianity   | 62            | (2067.0622)                                                 |
| 315248 | 周応曾朱字秀殡紀芯小学 (5)(r)<br>FND Laung Las Sau Yu Mamorial Primary                | 至日<br>whole day | 男女     | )<br>g<br>u<br>ded |                | 63            | 省港尚其湾権興道乙 5號 (296/9622)<br>25 Vin Hing Pood Shop Kai Wan HY |
|        | School                                                                     | whole-day       | co-ea  | anded              |                |               | 25 Thu Thing Koau, Shau Kei wan, fik                        |
| 534196 | 愛秩序灣官立小學 (S)(P)                                                            | 全日              | 男女     | 官立                 |                | 63            | 香港筲箕灣愛禮街1號 (2561 1118)                                      |
|        | Aldrich Bay Government Primary School                                      | whole-day       | co-ed  | govt               |                |               | 1 Oi Lai Street, Shau Kei Wan, HK                           |
| 535613 | 培僑小學 (S)(P)                                                                | 全日              | 男女     | 資助                 |                | 63            | 香港柴灣小西灣富怡道12號 (2897 7866)                                   |
|        | Pui Kiu Primary School                                                     | whole-day       | co-ed  | aided              |                |               | 12 Fu Yee Road, Siu Sai Wan, Chai Wan, HK                   |
| 543306 | 中華基督教會基灣小學(愛蝶灣)(S)(P)                                                      | 全日              | 男女     | 資助                 | 基督教            | 50            | 香港筲箕灣愛信道39號 (2915 4140)                                     |
|        | CCC Kei Wan Primary School (Aldrich Bay)                                   | whole-day       | co-ed  | aided              | Protestantism/ |               | 39 Oi Shun Road, Shau Kei Wan, HK                           |
|        |                                                                            |                 |        |                    | Christianity   |               |                                                             |
| 554618 | 聖公會柴灣聖米迦勒小學 (S)(P)                                                         | 全日              | 男女     | 資助                 | 基督教            | 50            | 香港柴灣柴灣道380號 (31028101)                                      |
|        | SKH Chai Wan St Michael's Primary School                                   | whole-day       | co-ed  | aided              | Protestantism/ |               | 380 Chai Wan Road, Chai Wan, HK                             |
|        |                                                                            |                 |        |                    | Christianity   |               |                                                             |

2024年度自行分配學位階段各小一 學校網小學名冊

https://www.edb.gov.hk/tc/edu-system/primary-

secondary/spa-systems/primary-l-

admission/school-lists/index.html

## 自行分配學位分為兩類

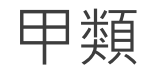

- 取錄有兄/姊在該小學就讀或父 / 母在該小學就職的申請兒童
- 約佔學額之30%
- 目的是方便父母照顧及接送子女往返學校

乙類

- 根據「計分辦法準則」收生
- 佔不少於20%學額
- 學校不可進行任何形式的考核(筆試或面試)

### 計分辦法準則

| (i)    | 父/母全職在與該小學同一校址的幼稚園或中學部工作  | (20分)        |
|--------|---------------------------|--------------|
| (ii)   | 兄/姊在與該小學同一校址的中學部就讀        | (20分)        |
| (iii)  | 父/母為該小學的校董                | (20分)        |
| (iv)   | 父/母或兄/姊為該小學的畢業生           | (10分)        |
| (v)    | 首名出生子女                    | (5分)         |
|        | (上述5項只可揀選一項)              |              |
| (vi)   | 與該校的辦學團體有相同的宗教信仰          | <b>(5</b> 分) |
| (vii)  | 父/母為該小學主辦社團的成員            | <b>(5</b> 分) |
|        | (上述2項只可揀選一項)              |              |
| (viii) | 適齡的兒童(即翌年九月開課時年滿五歲八個月至七歲) | (10分)        |

### 自行分配學位結果

- 學校在2023年II月20日公布「自行分配學位」結果,家長可在當日早上I0時起透過「小一入學電子平台」查閱結果。
- 獲得自行分配學位的申請兒童,家長須於2023年II月22日至24日(兩日)到獲 取錄的學校為子女辦理註冊手續。倘若家長未能在指定限期内辦理註冊手續, 則會被當作放棄自行分配學位論。

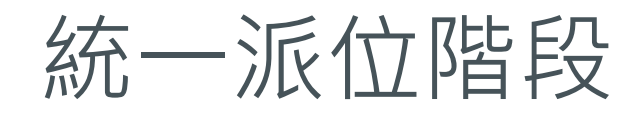

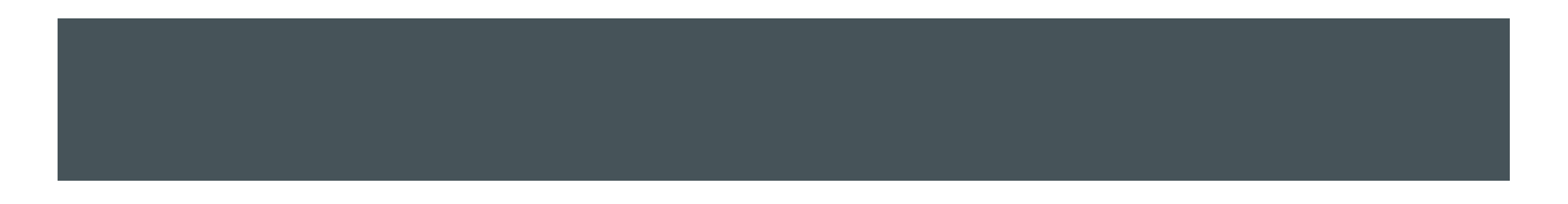

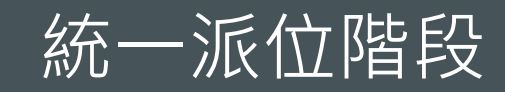

- 未能獲得自行分配學位的兒童,將由教育局以電腦統一派位,而毋須另行申請。
- 統一派位約佔學校小一學額50%。
- 由教育局統一分配。
- 在2023年1月22日至28日透過「小一入學電子平台」遞交統一派位「選擇學校表格」,或在2024年1月27日至28日前往指定統一派位中心辦理選校手續。
- 在2024年6月5日至6日透過郵遞方式收到「統一派位」結果,或在2024年6月5日 早上十時起透過「小一入學電子平台」查閱結果。

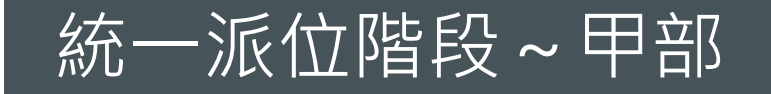

- 不受學校網限制的選擇
- 約佔統一派位學額之10%
- 可選擇一至三所位於任何小一學校網(包括本網)的小學

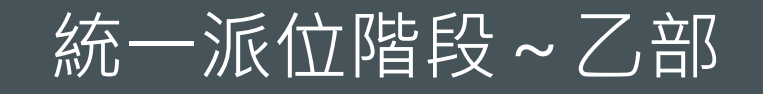

- 住址所屬小一學校網的選擇
- 佔統一派位學額之90%
- 家長必須選擇自己住址所屬小一學校網選校名單內的小學

### 教育局將於24年1月下旬郵寄下列文件給家長:

### I. 選校通知書

- 2. 家長須知
- 3. 申請兒童住址所屬小一學校網的選校名單
- 4. 「選擇學校表格」樣本
- 5. 填寫「選擇學校表格」須知

■ 家長若在2024年I月22日仍未收到選校通知書,應聯絡學位分配組。

#### 統一派位選校通知書

先生/女士

| SAM | PLF |
|-----|-----|
|     |     |

| the introduction of the source of | 各 | 位家 | 長, | 監護 | 人: |  |
|-----------------------------------|---|----|----|----|----|--|
|-----------------------------------|---|----|----|----|----|--|

二〇二三年度小一入學

小一入學申請編號:

申請兒童姓名: 出生日期:

the state of the state

性別:

#### 統一派位中心:

由於上述兒童沒有取得一個資助或官立小學的自行分配學位,現讀你前往上列的統一派位中心辦理統一派位 的選校手續。因應2019冠狀病專病的發展,為减少人群聚集及讓家長之間保持遺當的社交距離,教育局會按小一 人學申讀編號排序及編配學生家長於不同時段前往上列的統一派位中心辦理統一派位的選校手續。持有本函的家長 請按以下指定的日期及時間攜同本函及你的香港身份證,前往上列的統一派位中心,填妥及交回「選擇學校表 格」,辦理選校手續。 家長請依照通知書附上的指示在2024 年1月27日或28日前往指定的統一派位 中心辦理統一派位選擇學校手續。 另外,家長亦可於2024年1月22至28日 期間透過「小一入學電子平台」辦理 有關手續。

### 辦理選校手續時,家長須注意的事項

### 依照自己意願把選擇的小學排列先後次序,把有關的4位數字「選校編號」填入 「選擇學校表格」內。

### SAMPLE

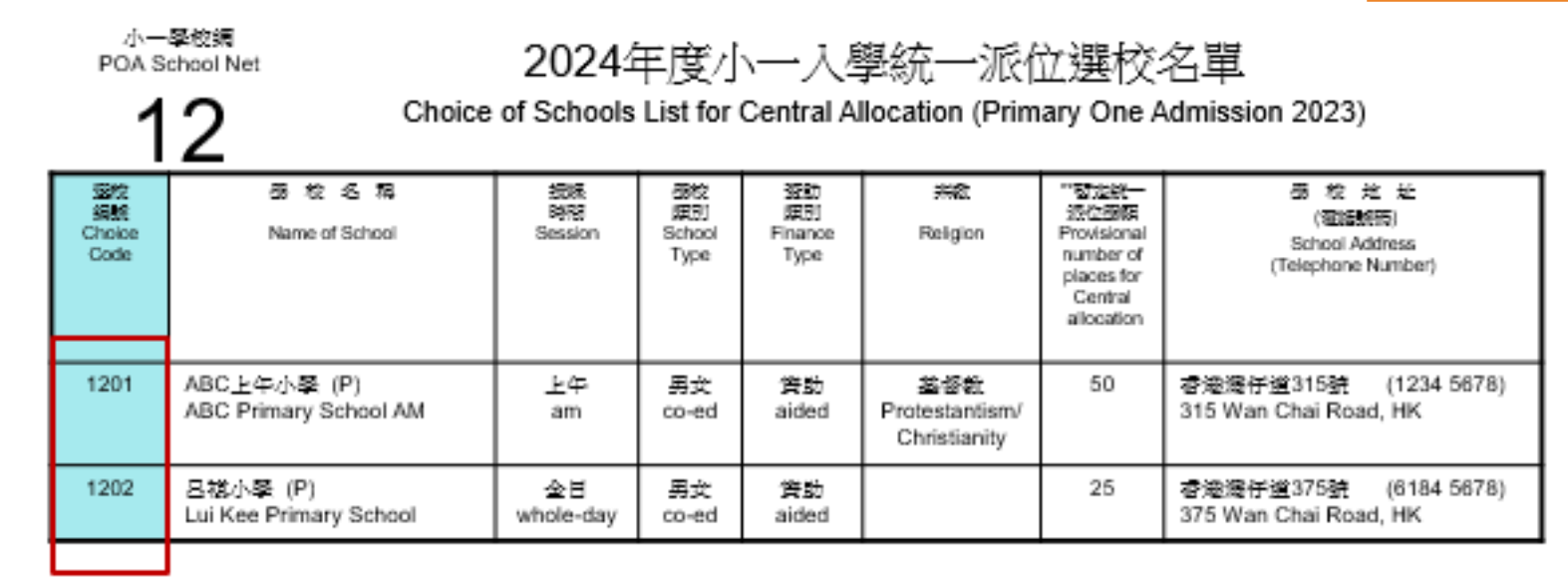

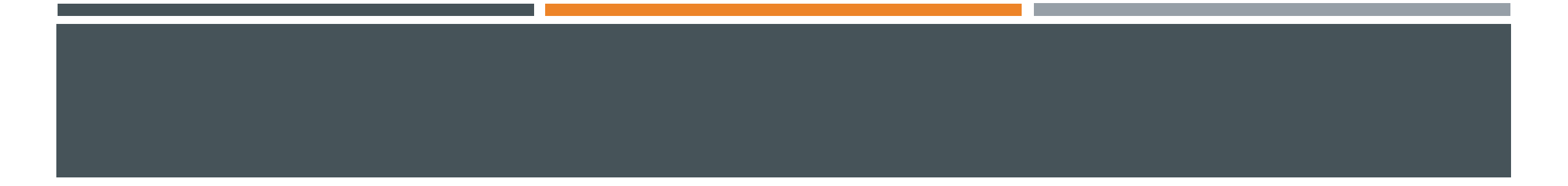

- 在填寫表格甲部時,可依照次序填上一至三所位於任何小一學校網的學校「選校編號」。
- 在填寫表格乙部時,應把住址所屬小一學校網選校名單內的學校選擇盡量填上, 餘下方格可留空。
- 可於乙部重複選擇甲部屬申請兒童的住址所屬小一學校網的學校。
- 假如同一家長有超過一名子女同時參加統一派位,而希望他們能獲派同一學校, 該家長必須在子女的「選擇學校表格」內填上完全相同的選擇〔如:選校數目、 次序等〕。

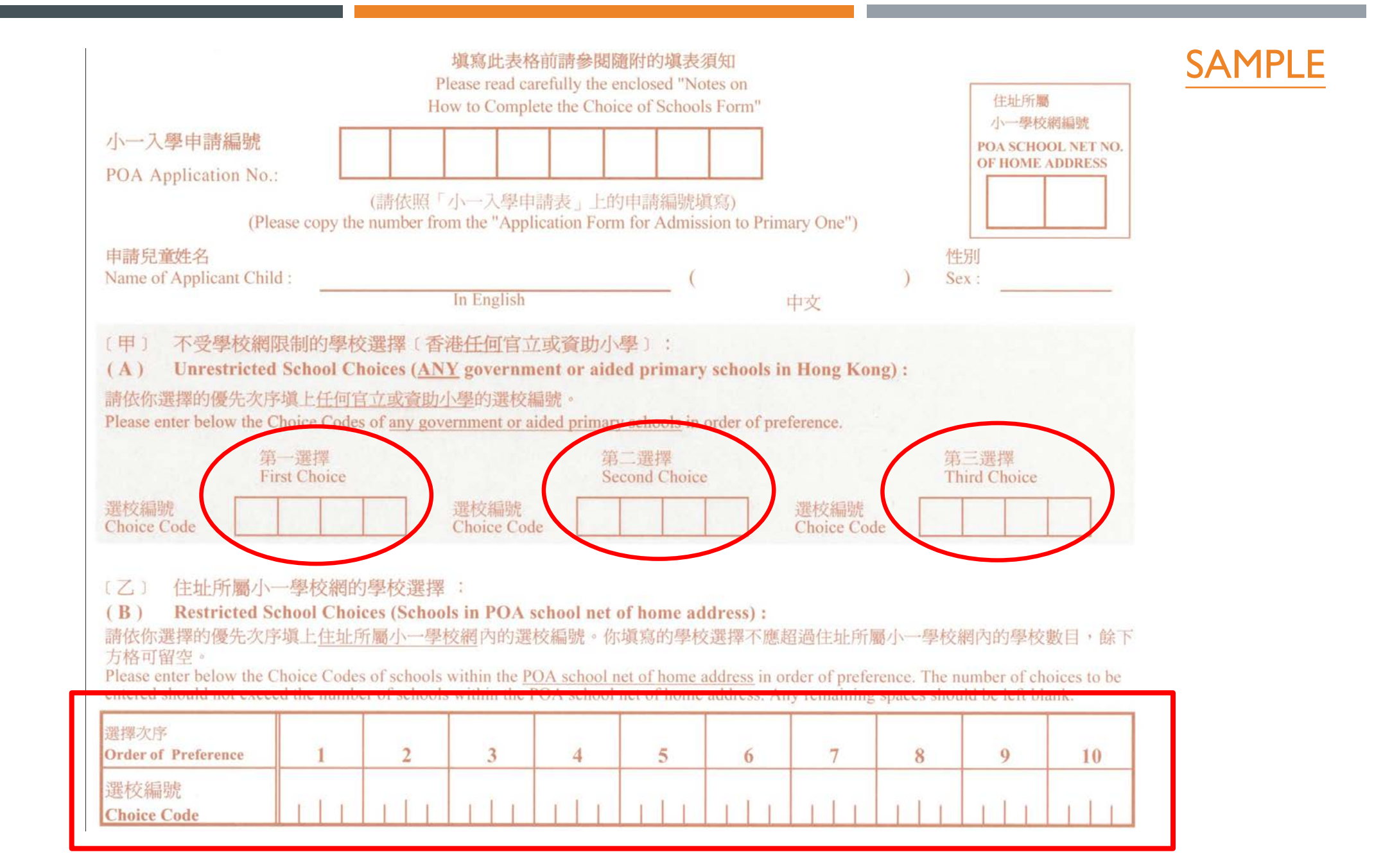

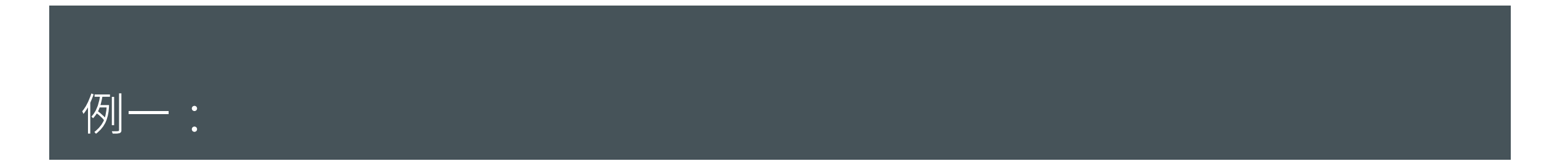

### (甲) 不受學校網限制選擇

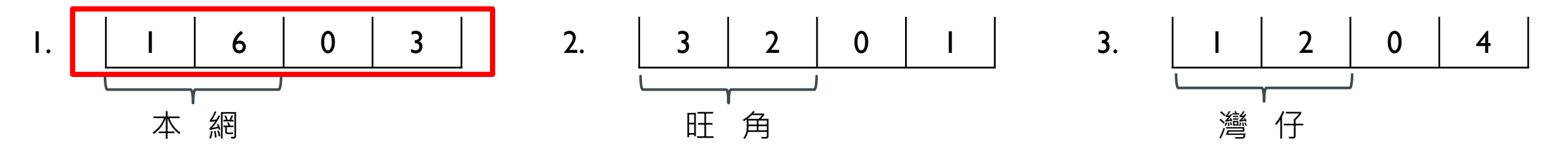

(乙) 受學校網限制選擇

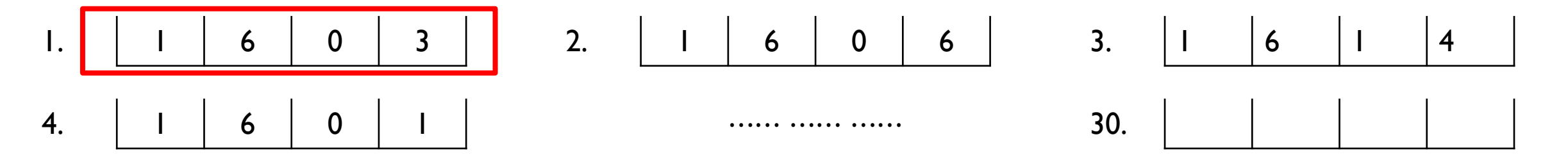

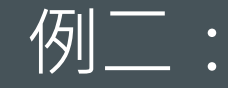

### (甲) 不受學校網限制選擇

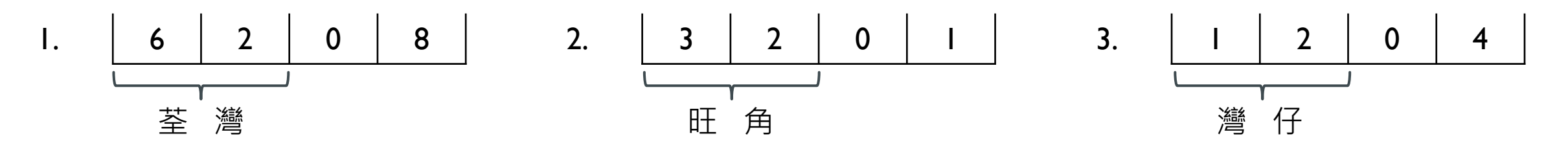

(乙) 受學校網限制選擇

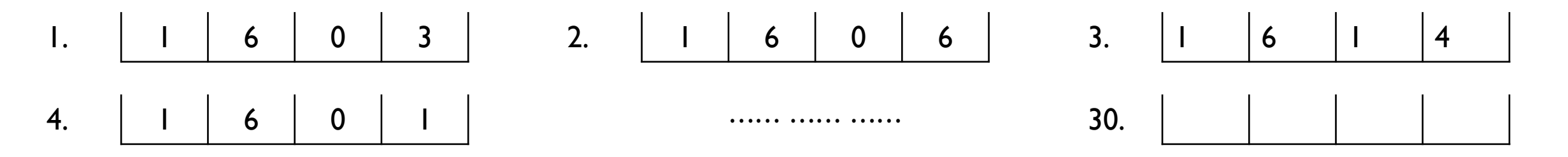

例三:

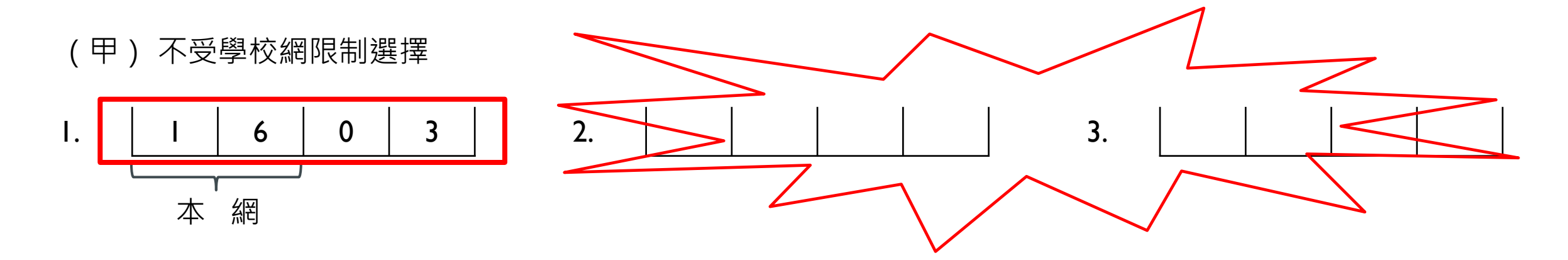

(乙) 受學校網限制選擇

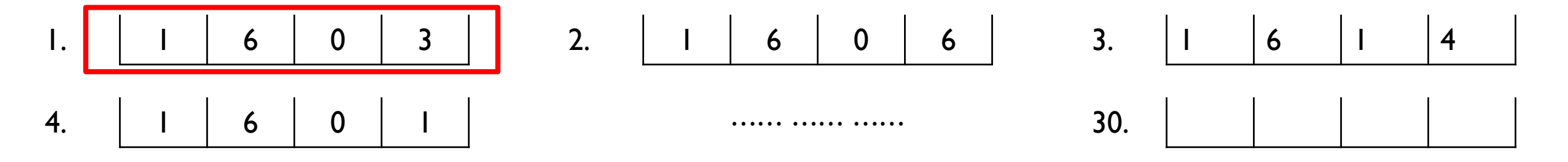

### 統一派位電腦程序

電腦進行統一派位時,首先為每一名申請兒童編配一個「隨機編號」(Random Number),然後按家長的選擇及申請兒童隨機編號的次序進行派位,務求公允。
 1. 首先處理不受學校網限制的選擇(甲部)
 2. 然後處理住址所屬小一學校網的選擇(乙部)

### 乙部電腦派位的執行過程舉例

## 影片分享:

https://www.edb.gov.hk/attachment/tc/edu-system/primary-secondary/spasystems/primary-I-admission/InternetClip4Cant2024.mp4

### 其他注意事項

- 假若家長希望子女就讀直資小學、私立小學或英基學校協會屬下小學,可直接向該些 學校申請;
- 2. 凡已接受直資小學小一學位的學童,將不能透過小一入學統籌辦法獲派官立或資助小 一學位。如他/她已透過小一入學統籌辦法獲派學位,該學位亦會被取消。直資小學會 要求接受其小一學位的學生家長簽署保證書,以確保他們清楚明白上述的安排。
- 3. 申請兒童的居住地址是指申請兒童的唯一或主要居所,即日常主要起居生活的 地方。
- 4. 在申請表上簽署的「家長/監護人」須全權負責辦理申請兒童參加小一入學統籌 辦法的手續。他/她須親身或以書面委託授權人士辦理一切有關的手續(如選校 手續等)。家長可參考或使用教育局網頁內提供的授權書樣本。

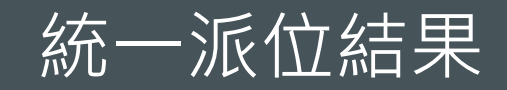

- 印有統一派位結果的《小一註冊證》會在 2024年6月5至6日透過香港郵政的 「本地郵政速遞」郵寄至家長於小一入學申請表所填報的通訊地址,並以上門 形式派遞。
- 如香港郵政人員派遞時無人收件,會留下《領取郵件通知卡》,家長可於下一個工作天下午或之後到指定的郵政局領取上述郵件。
- 倘若家長在6月7日仍未收到《小一註冊證》或由香港郵政發出的《領取郵件通知卡》,可於6月8日至9日到指定的「領取中心」取回《小一註冊證》(詳情請屆時參閱教育局小一入學統籌辦法網頁)。

除了郵寄《小一註冊證》外,家長如欲於 2023年6月5日透過電話短訊(SMS) 接收申請兒童的2024年度小一統一派位結果,可在「選擇學校表格」内填寫可 接收SMS短訊的手提電話號碼,並同意透過該手提電話號碼接收統一派位結果。

| 本人聲明,表內所填選的學校為本人在開<br>童獲派小一學位後,他/她將再無資格參<br>I declare that I have read the enclosed "Not<br>choices at my own will. I also understand the<br>eligible to participate in the Primary One Ac                                 | 閱讀隨附的「填寫選擇學校表格須知」後自願填寫的<br>加小一入學統籌辦法。<br>tes on How to Complete the Choice of Schools Form" ar<br>hat once a Primary One place is allocated to the above app<br>dmission System again.                                                                | 。本人亦明白在上述申請兒<br>nd that I have made the above<br>licant chill the show it has be |
|----------------------------------------------------------------------------------------------------|----------------------------------------------------------------------------------------------------|----------------------------------------------------------------------------------|
| 本人同意教育局除以郵遞方式發放上述申請兒童的<br>本人可接收 SMS 的手提電話號碼已填寫在右邊的力<br>Apart from sending the results of Centre Allocation<br>Education Bureau to inform me of the allocation res<br>SMS is provided in the box on the right (please leave | 統一派位結果予本人外,亦可透過電話短訊(SMS)通知有關結果<br>行格內(如不同意接收 SMS 請留空此方格)<br>on of the above applicant child by post, consent is given for the<br>sults via SMS message. My mobile phone number which can receive<br>the box blank if you do not wish to receive SMS): |                                                                                  |
| 家長/監護人簽署<br>Signature of Parent/Guardian<br>家長/監護人姓名〔請用正楷填寫〕<br>Name of Parent/Guardian (In Block Letters):                                                                                                    |                                                                                                    | 中心蓋印<br>Centre Chop                                                              |
| 咖酒电話<br>Contact Tel. No.:                                                                                                    | 日期<br>Date:                                                                                                    |                                                                                  |

- 如果家長提供收取短訊(SMS)的手提電話號碼,將於2024年5月上旬收到由教育局發出的相關測試短訊。
- 家長須在6月||日或6月|2日的指定時段,到獲派學校辦理註冊手續。

### 有特殊教育需要的兒童

若家長/監護人認為申請兒童或有特殊教育需要,請於空格內填上、。教育局 會根據標示,與有關部門按照既定程序跟進;如有需要,教育局會聯絡家長/監 護人,了解申請兒童的情況。在家長/監護人同意下,教育局會把申請兒童的資 料送交他們入讀的官立/資助/直接資助計劃學校,以便學校審視其學習需要和 提供適切的支援。

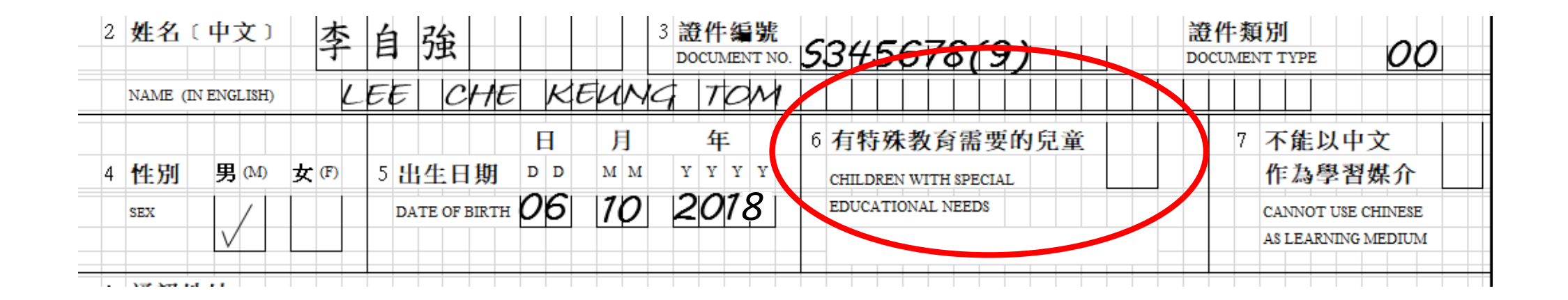

- 填報申請兒童或有特殊教育需要不會影響其小一派位,申請兒童仍會按照既定 程序獲派官立/資助學校的小一學位(包括在自行分配學位階段及統一派位階 段);因此,家長/監護人可放心提供有關資料。
- 若申請兒童適宜入讀特殊學校,在家長/監護人的同意下,本局會另行轉介申請
  兒童至特殊學校。
- 一般而言,有關準小一生的特殊教育需要包括智力障礙、自閉症、注意力不足/ 過度活躍症、肢體傷殘、視覺障礙、聽力障礙或言語障礙等。

## 2024年度小一入學行事曆

| 2023年9月1日至29日                         | 派發小一入學申請表                    |
|---------------------------------------|------------------------------|
| 2023年9月25日至29日<br>電子平台:2023年9月21日至29日 | 申請自行分配學位(I間官立/資助小學)          |
| 2023年11月20日                           | 學校公布自行分配學位結果                 |
| 2023年11月22日至23日                       | 獲得自行分配學位的學童辦理註冊手續            |
| 2024年I月下旬                             | 未獲派自行分配學位的學童家長收到統一派位選校通知書    |
| 2024年1月27日至28日<br>電子平台:2024年1月22日至28日 | 到指定的統一派位中心選校                 |
| 2024年6月5日至6日                          | 統一派位結果透過郵遞或電話短訊(如 適用)方式通知家長。 |
| 2024年6月11日至12日                        | 獲統一派位的兒童辦理註冊手續。              |

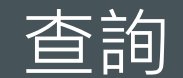

| 一般查詢   | 2832 7700 |
|--------|-----------|
| 香港島及離島 | 2832 7610 |
| 九龍     | 2832 7620 |
| 新界西    | 2832 7635 |
| 新界東    | 2832 7659 |
| 特殊教育服務 | 3698 3957 |

教育局小一入學統籌辦法網頁【網頁路徑:教育局網頁(<u>www.edb.gov.hk</u>)>教育制度及政策>小學及中學教育>學位分配>小一入學統籌辦法】

# 小一入學申請電子化

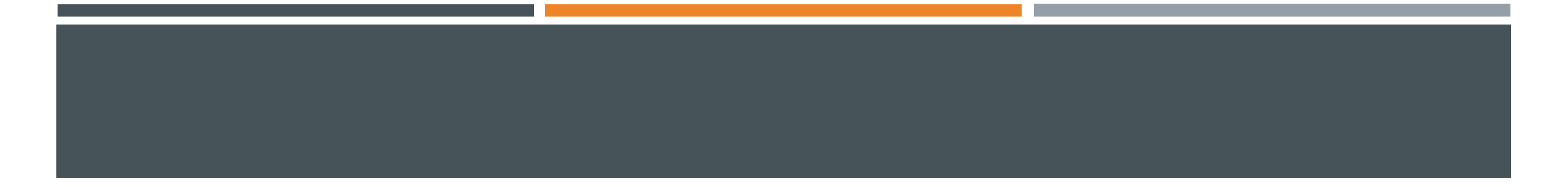

- 如家長已登記成為「小一入學電子平台」用戶並以「智方便+」綁定帳戶,可
  透過電子平台於2023年9月21日至29日遞交自行分配學位申請,以及於2023年11
  月20日起查閱相關結果。
- 一般而言,在家長/監護人建立帳戶後(即家長/監護人以其「智方便+」/「智方便」戶口綁定申請兒童的「小一入學電子平台」帳戶),帳戶的連繫便不能更改。
- 家長如有多於一名子女參加同一年度的小一派位,應先以其中一名子女的資料 建立電子平台帳戶,然後再加入其餘申請兒童至該帳戶,無需重覆登記。

# 註冊電子平台帳戶

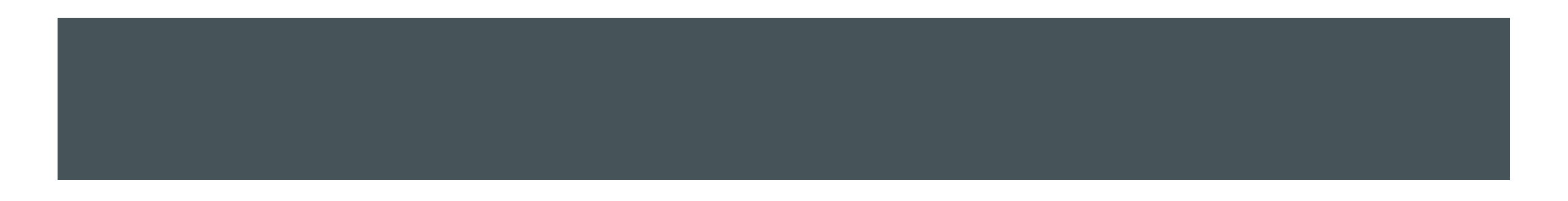

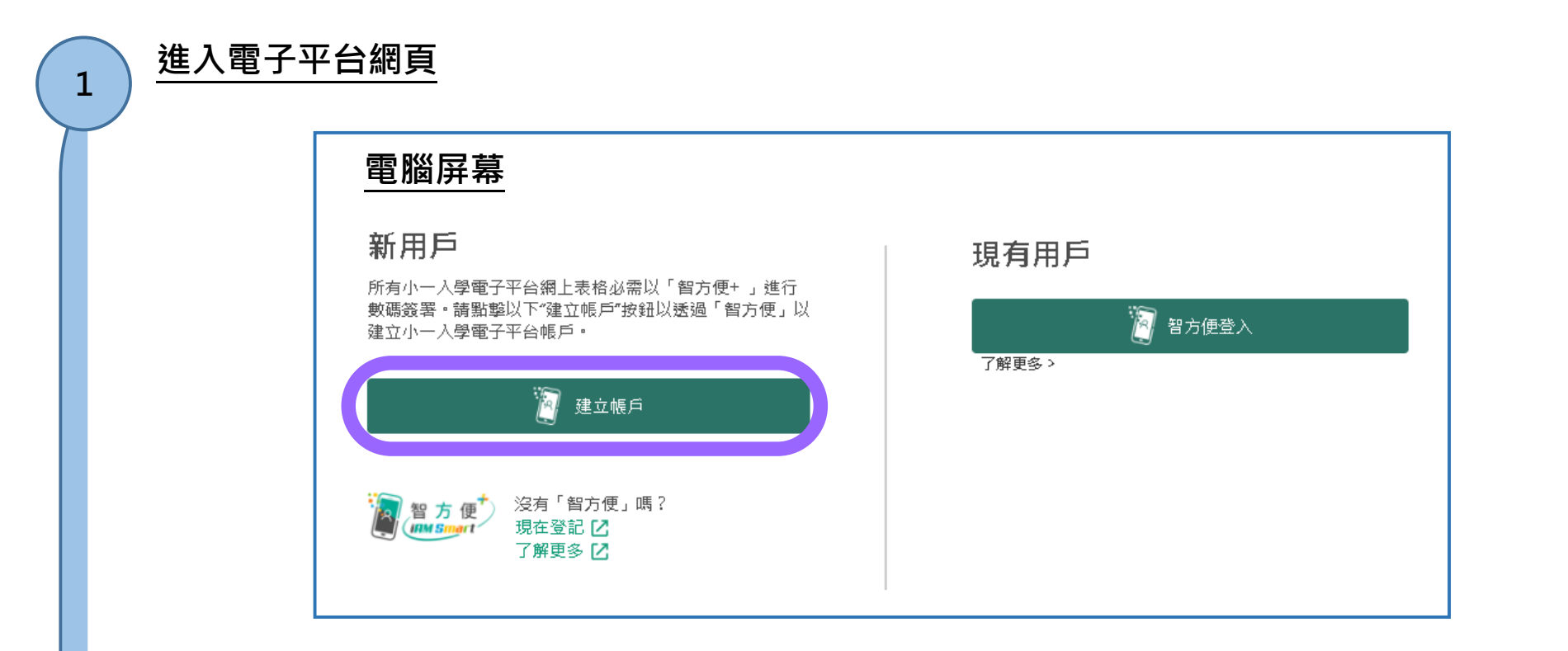

- 家長可由 2023 年 9 月中旬起,以電腦或手機瀏覽器進入小一入學電子平台網頁 (https://epoa.edb.gov.hk)以建立帳戶 (須以「智方便+」/「智方便」 綁定帳戶)。
- 進入平台頁面後,在「新用戶」下方,點擊"建立帳戶"。
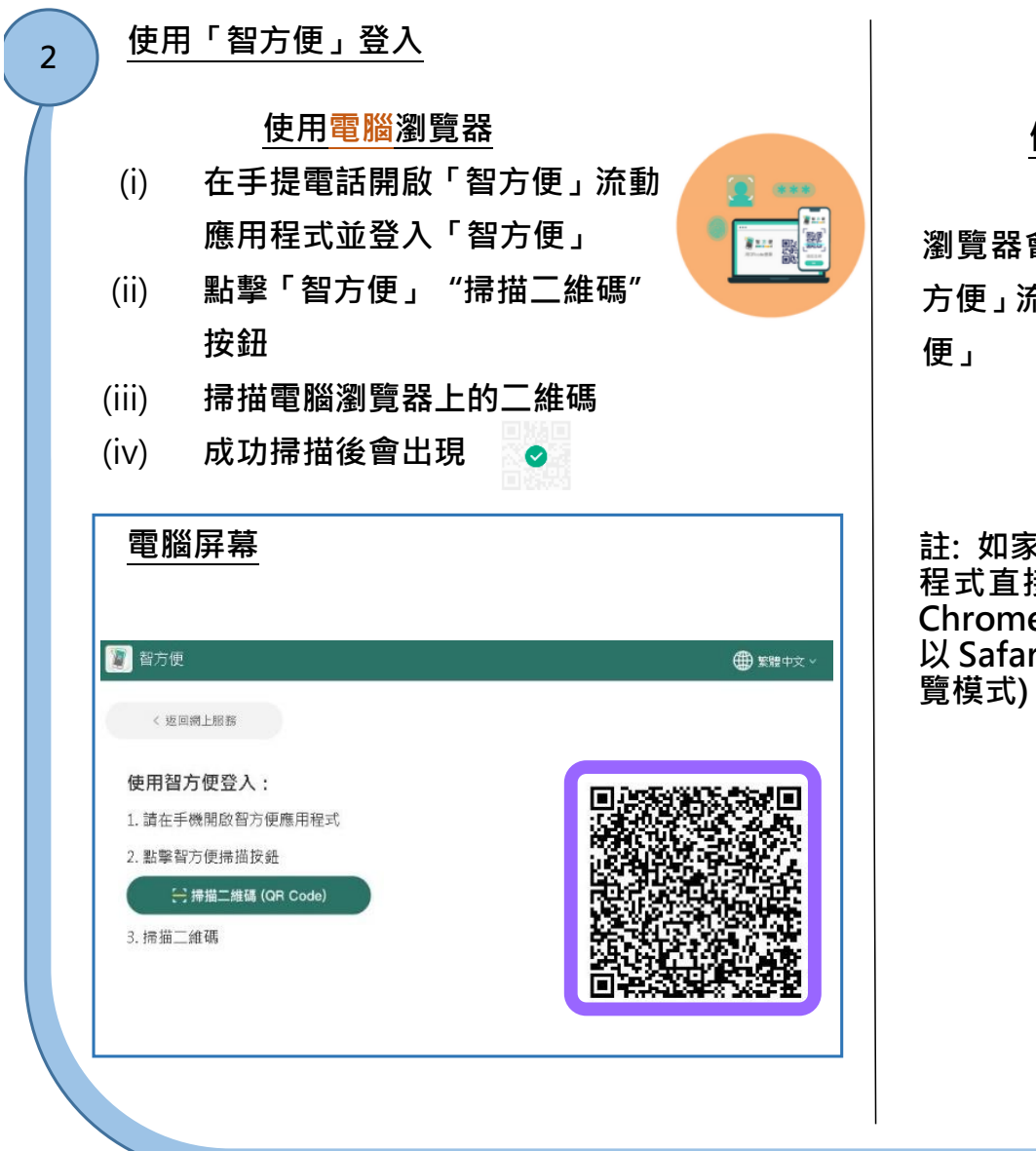

### 使用手提電話瀏覽器

瀏覽器會自動連繫至手提電話「智 方便」流動應用程式,並登入「智方 便」

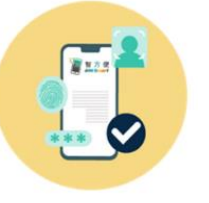

註:如家長在手提電話利用「智方便」流動應用 程式直接登入「小一入學電子平台」,必須以 Chrome 作為 Android 系統的預設瀏覽器,或 以 Safari 作為 iOS 系統的預設瀏覽器(非私密瀏 覽模式)。

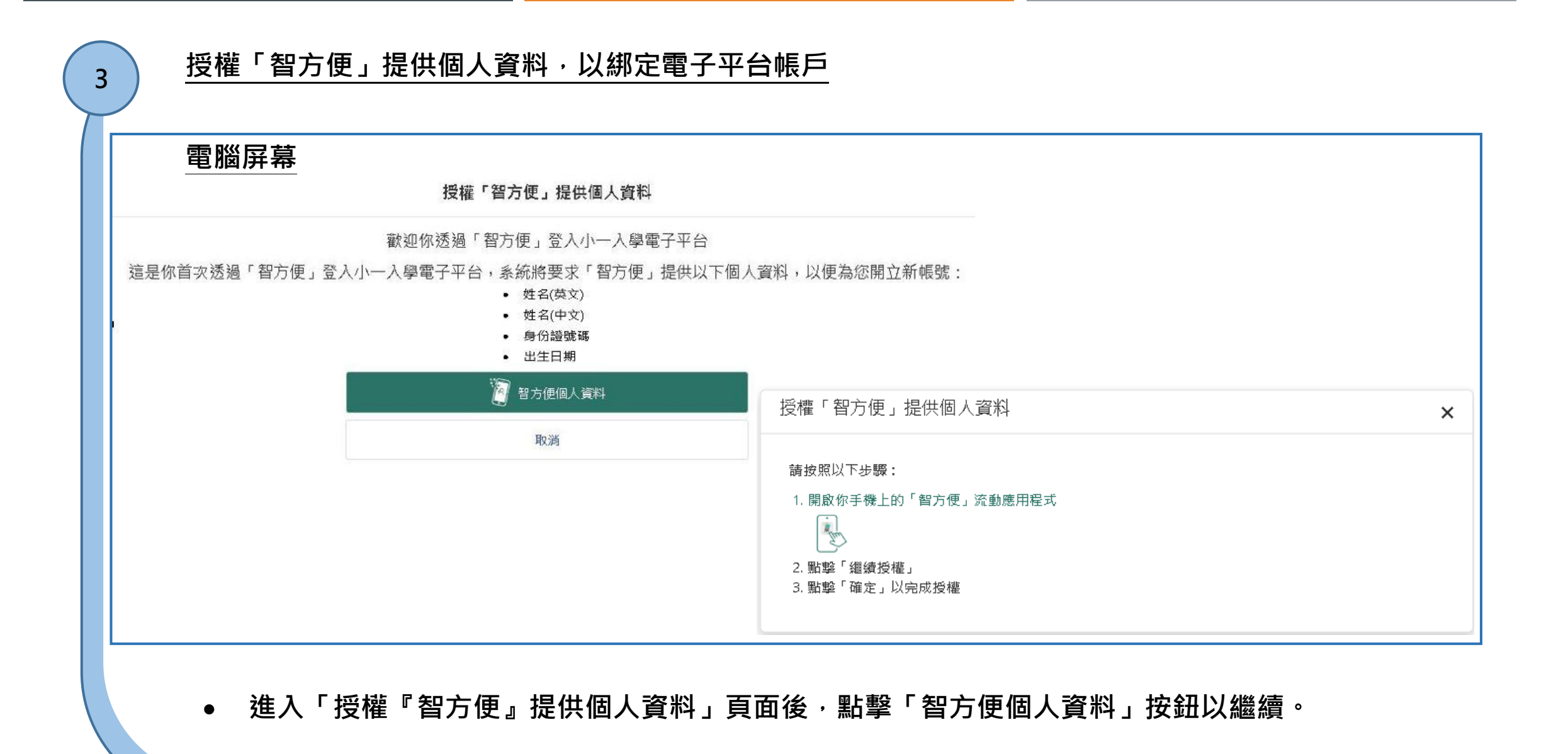

● 進入 ' 授權 " 省力 使 』 提供 個人 貞科 」 貝 囬 後 , 勳 擎 ' 省 力 使 個 人 貞 科 」 技 蛓 以 樞 繯 。

|            | 家長 / 監護人英文全名(與身份證上相同) |
|------------|-----------------------|
|            | 家長/駐艇人中文会名(與身份證上相同)   |
| 家長 / 監護人資料 |                       |
|            | 身份證號碼                 |
| 電郵地址       |                       |
|            | 出生日期                  |
| 確認電郵地址     |                       |
|            |                       |
|            | 下一步                   |
|            |                       |

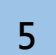

### 個人資料收集聲明

• 請閱讀並同意收集個人資料聲明,以及輸入圖像顯示的字符,然後點擊"確認及提交"。

### 電腦屏幕

### 個人資料收集聲明

#### 收集個人資料的目的

(1) 你在本表格提供的個人資料,會供教育局用於以下一項或多項用途:

(a) 處理、核實、審核資格及查證各項補助和津貼,以及由教育局提供的教育服務的申請;

(b) 就上文(a)項所述申請的處理、核實、審核資格及查證,將個人資料與政府相關政策局/部門資料庫進行核對;

(c) 將個人資料與教育局資料庫進行核對,以核實/更新教育局的記錄;以及

(d) 編製統計資料、研究及政府刊物。

(2)你必須按本表格的要求及於本局處理本表格的過程中提供個人資料。假如你沒有提供該等個人資料,本局可能無法辦理或 繳讀處理有關申請。

#### 可獲轉移資料者

(3) 你提供的個人資料會供教育局人員取閱。除此之外,本局亦可能會向下列各方或在下述情況轉移或披露該等個人資料:

(a) 政府其他政策局及部門,以用於上文範段所述的用途;

(b) 與本表格相關的學校,以用於上文第1段所述的用途;

(c)受聘於教育局以提供服務或意見的人員、代理人、服務供應商或機構,包括數據處理公司,以用於上文,範段所述的用途。

(d)你曾就披露個人資料給予訂明同意;以及

(e)根據適用於香港的法例或法庭命令授權或規定披露個人資料。

#### 查閱個人資料

(4) 你有權要求查閱及更正教育局所持有關於你的個人資料。如需查閱或更正個人資料, 請以書面向以下人士提出:九龍戰塘 偉業街223號宏利金融中心2樓2室(註:教育局學位分配組計劃於2023年第四季搬遷至九龍九龍塘沙福道19號教育局九龍塘教 育服務中心 西座平台。有關詳情將於教育局網頁公布。)教育局學位分配組高級教育主任(學位分配)2或電郵至 seospa2@edb.gov.hk。

家長/監護人英文全名(與身份證上相同) 身份證號碼 我已閱讀並同意收集個人資料聲明 請輸入圖像顯示的字符 С IXJG ۲ 確認及提交

### 啟動電子平台帳戶

- 請登入已登記的電子郵箱,查閱啟動電郵。電郵的標題為"啟動教育局小一入學電子平台帳戶(網上申請)"。
- 如於半小時後仍未收到啟動電郵,家長 / 監護人可以檢查垃圾郵件信箱。

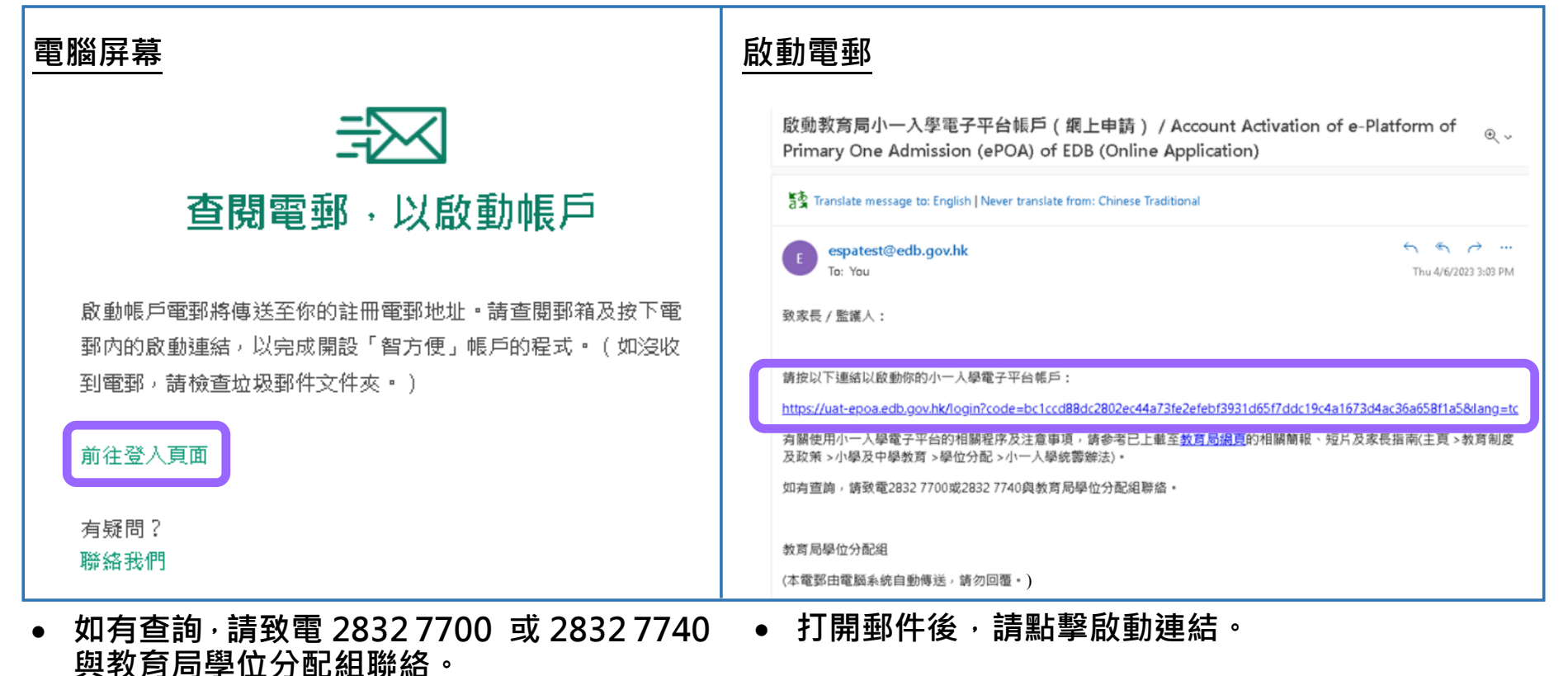

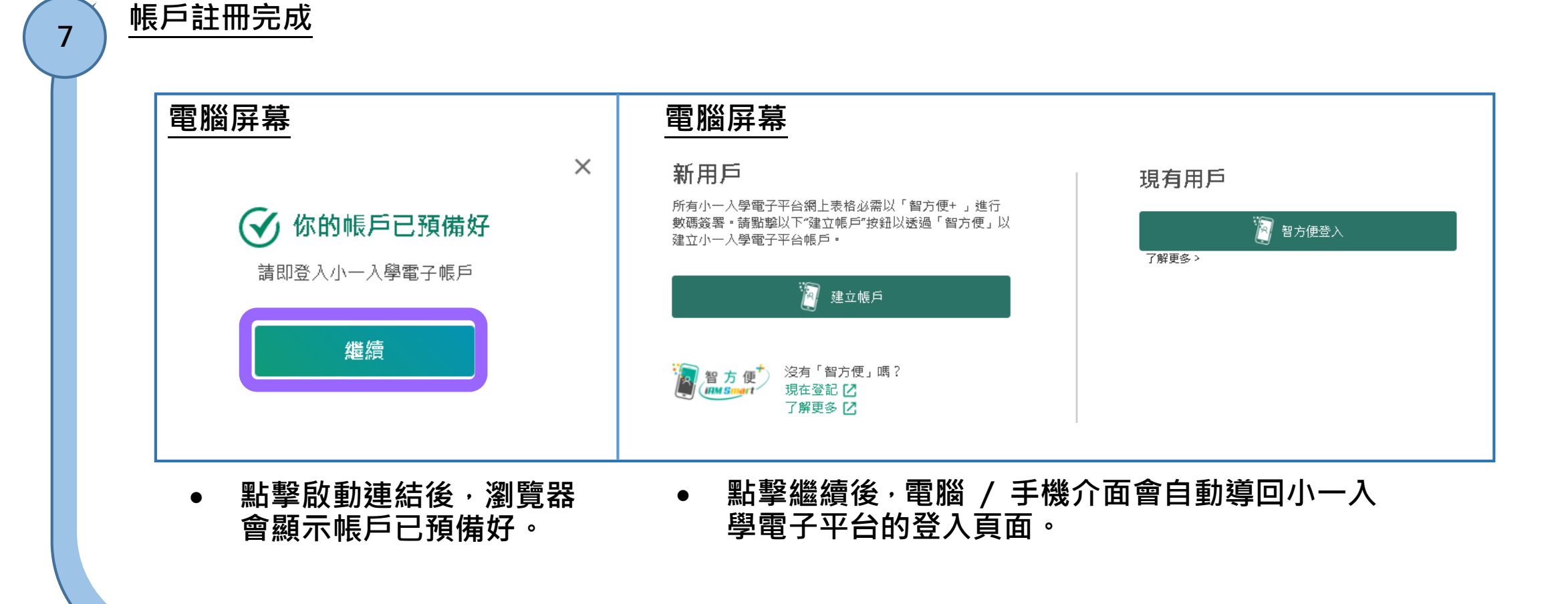

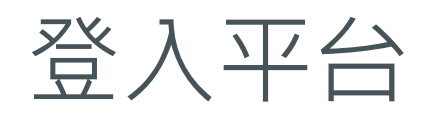

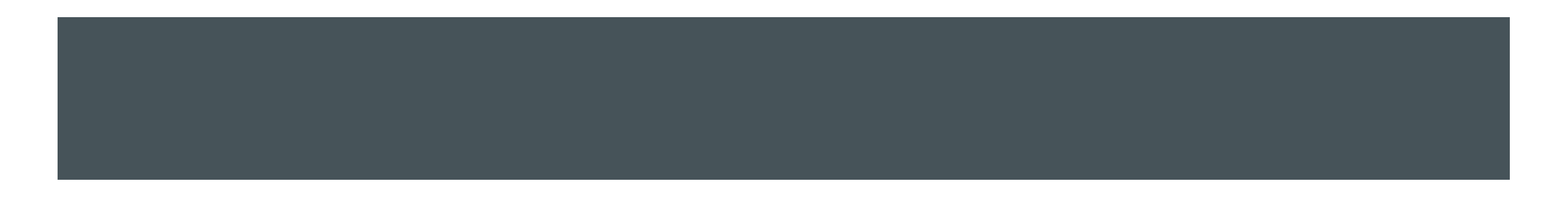

| 1 | <u>選擇以「智方便登入」</u>   | 2 | 使用「智方便」登入                                                                                       |
|---|---------------------|---|-------------------------------------------------------------------------------------------------|
|   | 電腦屏幕                |   | <u>電腦屏幕</u>                                                                                     |
|   | 現有用戶                |   | 智方便                                                                                             |
|   | <ul> <li></li></ul> |   | 使用智方便登入: <ol> <li>請在手機開啟智方便應用程式</li> <li>點擊智方便掃描按鈕</li> <li>清描二維碼 (QR Code)</li> </ol> 3. 掃描二維碼 |
|   |                     |   | <ul> <li>在手提電話開啟「智方便」流動應用程式,<br/>點擊"掃描二維碼"按鈕,然後掃描瀏覽<br/>器上的二維碼。</li> </ul>                      |
|   |                     |   | <ul> <li>掃描後,手提電話會顯示「已登入『小一入<br/>學電子平台』」。電腦屏幕的二維碼會變成<br/>剔號。</li> </ul>                         |
|   |                     |   |                                                                                                 |

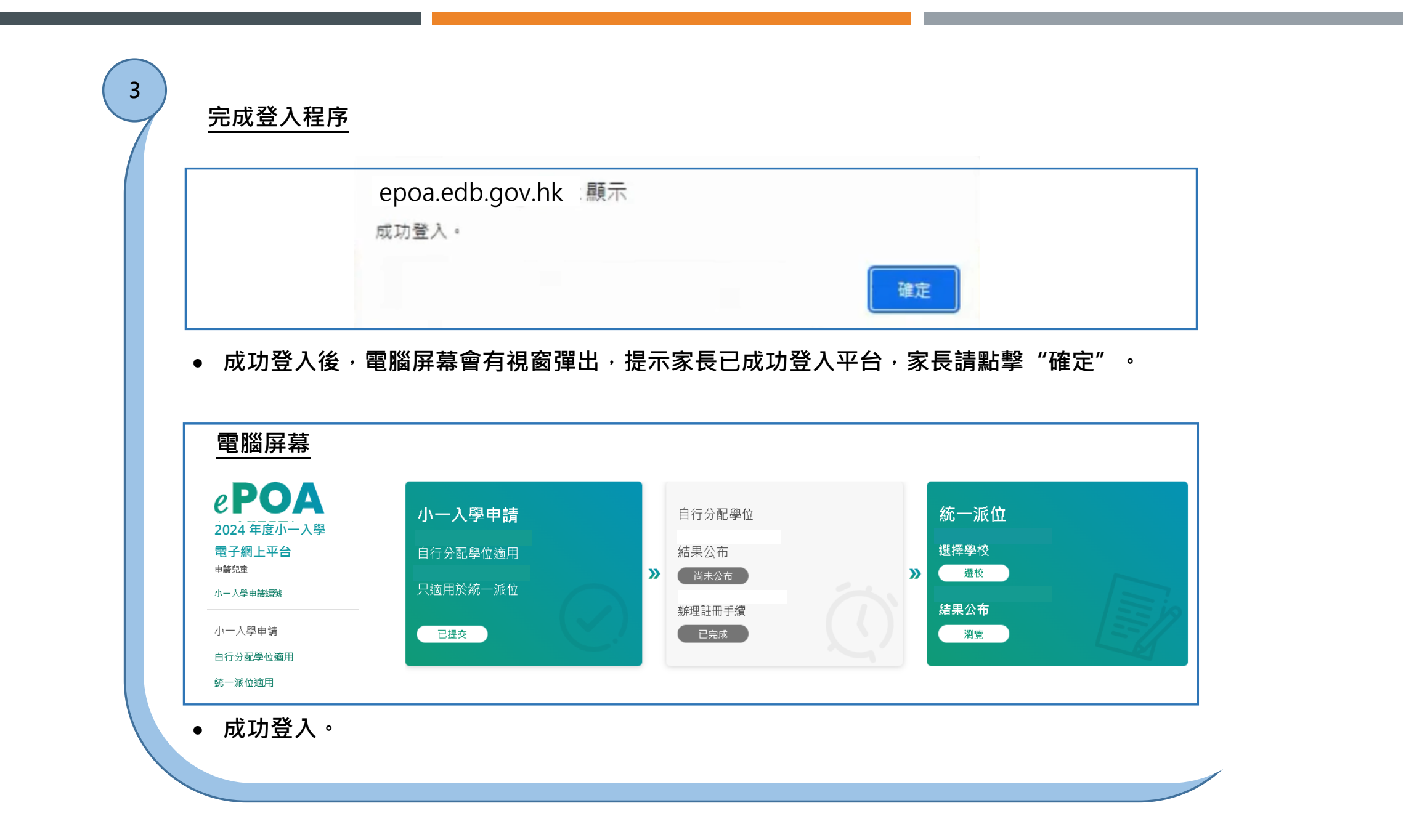

## 遞交自行分配學位申請及查閱派位結果程序

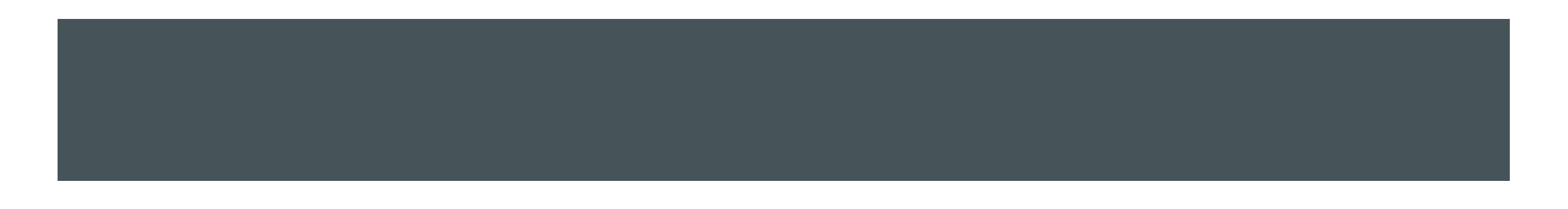

注意事項

- 為有效處理眾多家長的申請,「小一入學電子平台」每次登入後的使用時限為 30分鐘,申請程序須在30分鐘內完成。如有需要,家長可善用「儲存為草稿」 的功能,在下次登入時繼續填寫申請。
- 家長如有多於一名子女參加同一年度的小一入學申請,可於同一帳戶使用「智方便+」為子女逐一遞交自行分配學位申請及查閱相關結果。
- 如向多於一所官立或資助小學遞交自行分配學位申請,無論有關申請是以紙本 或經「小一入學電子平台」遞交,其子女的自行分配學位申請將被取消。

- 經電子平台遞交自行分配學位申請的截止時間為 2023 年 9 月 29 日(星期五) 晚上 11 時 59 分(以系統的時間為準)。在接近網上申請截止的日子/時段,網 絡或會較繁忙及擠塞;家長應預留充足的時間,以免延誤申請。
- 當學校發現家長所填寫的資料不正確,或遞交的文件或資料不齊全時,系統會 自動發送電郵通知家長,提醒家長盡快作出跟進。

# 遞交自行分配學位申請

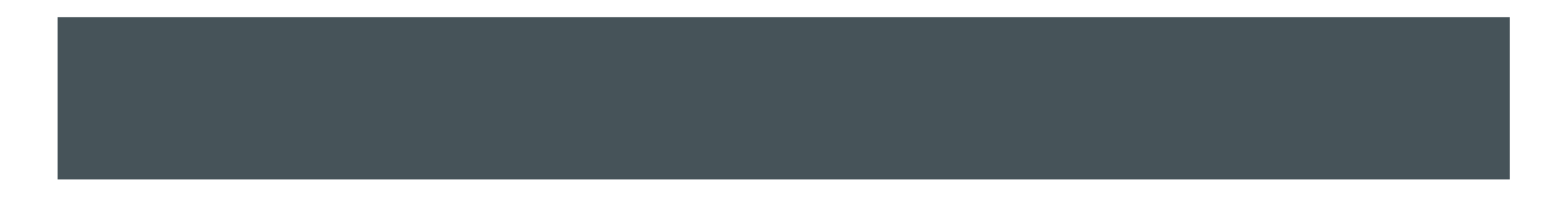

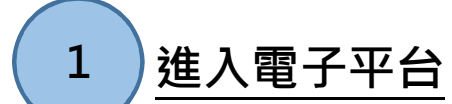

• 登入已啟動的「小一入學電子平台」帳戶,在小一入學申請上點擊"接受申請", 然後在 2024 年度

小一入學統籌辦法下點擊"現在申請"。

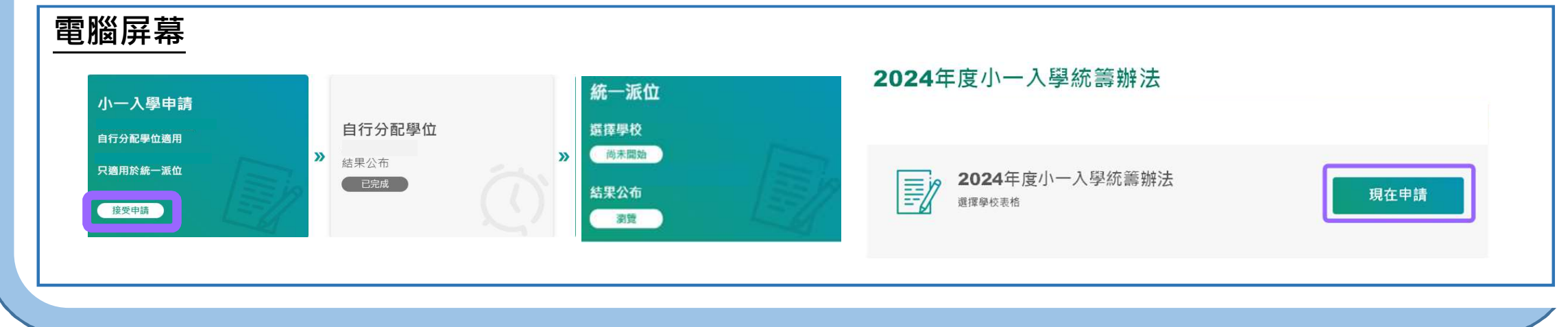

| 證件類別 | 證件編號 🕕      |
|------|-------------|
| 選擇   | 例如:A1234567 |

ARA 4 大 古 小 3 四 十 持 / 小 3 四 \

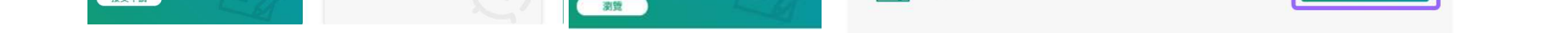

|                                   |            | 證件類別<br><i>選擇</i> • | 證件編號 ①<br>例如:A1234567                 |
|-----------------------------------|------------|---------------------|---------------------------------------|
| 2024年度小一入學申請(小一入學)                |            | 性別                  | · · · · · · · · · · · · · · · · · · · |
| 1 申請兒童資料 2 地址 3 家長/監護人資料 4 自行分配學位 | 5 確認       | ○男○女                | 性则及中生口期                               |
| 生业所屬小一學校網編號 ①                     |            | 出生日期                |                                       |
| 請選擇                               | • 學校網      |                     |                                       |
| 計劃跨境到港上學的兒童                       |            | 有特殊教育需要的兒童          |                                       |
|                                   |            | 不能以中文作為學習媒介         |                                       |
| <b>中</b> 部:中詞兄里貞科                 | 申請兒童姓名     |                     |                                       |
| 姓名(英文)                            |            | 下一步。                |                                       |
| 姓名(中文)                            |            |                     |                                       |
|                                   |            |                     |                                       |
|                                   | 网络蜂 山建印斋的口 |                     |                                       |

|   | 通訊地址                    |               |
|---|-------------------------|---------------|
|   | 地址週用語言                  |               |
| ( | ● 英文 ○ 中文               | 居住地址          |
|   | 室 (可錄在) 樓 (可錄在) 座 (可錄在) | ● 與通訊地址相同     |
|   |                         | 與通訊地址不同       |
|   | 大廣名稱                    |               |
|   |                         |               |
|   | 星蛇/村名稱                  | 下一步。          |
|   |                         |               |
|   | 街道名稱及號數                 |               |
|   | 255                     | 協任局早橋 >       |
|   | ● 香港 ○ 九龍 ○ 新界 ○ 國内     | 秋 <b>河中</b> 词 |
| ( | <u>8</u>                |               |
|   | <b>刘道理</b> -            |               |
|   |                         |               |

|   | 乙部:家長/監護人資料                 |
|---|-----------------------------|
|   | 姓名(英文)                      |
|   | CHANTAIMAN                  |
|   | 姓名(中文)                      |
|   |                             |
|   | 證件類別 證件編號 <b>○</b>          |
|   | 查准身切證 · G5520834            |
|   | 住宅電話號碼                      |
|   |                             |
|   | 日間聯絡電話 / 手提電話               |
|   |                             |
|   | 電郵地址                        |
|   | epod3l@outlook.com          |
|   | 與申請兒童關係                     |
|   | 選擇                          |
|   |                             |
|   | 下一步。                        |
|   |                             |
|   | 《 上一步 融行为百姓 》               |
|   |                             |
|   | 2. "你们是你们的你们的你们是你的你们是你的你们。" |
| ● | L 电 前                       |

- · /

| 1 申請兒童資料 2 地址 3 家長 / 監護人資料 | 4 自行分配學位 5 確認 |              |
|----------------------------|---------------|--------------|
| 申請自行分配學位?                  |               |              |
| ● 申請 ○ 不申請                 |               | 向 自行分配墨位小墨名册 |
| 丙部:申請學校自行分配學位者始需填寫         |               |              |
| 已申請的學校                     |               |              |
| ○ 位置校编號动題校名超烟雪             |               |              |

選擇申請自行分配學位階段申請的學校

5a

• 輸入學校編號或學校名稱的關鍵字,或點擊右方的自行分配學位小學名冊搜尋心儀學校。

| 5b | ) ‡ |
|----|-----|

搜尋心儀學校

| 腦屏幕 | 2024年度各小一學校網選校名冊 | 2024年度各小一學校網選<br>《再次授章      | 交名冊      | Œ | 自行分配學位小學名冊 | > |
|-----|------------------|-----------------------------|----------|---|------------|---|
|     | 小一學校調            | 2 麻墨經靈運                     |          |   |            |   |
|     | 記録探・・            |                             |          |   |            |   |
|     | 小一學校網與區域對蔡表      |                             |          |   |            |   |
|     | 學校授課時間           | ABC PRIMARY SCHOOL<br>甲乙丙小學 |          |   |            |   |
|     | 始選弾・             | 學校按理時團                      | 全日       |   |            |   |
|     |                  | 学校编划                        | 男女       |   |            |   |
|     | 學校類別             | 1021803980330               | 编Bh      |   |            |   |
|     | bi3進彈 ▼          | 来致                          |          |   |            |   |
|     | 寶助興別             | 學校網<br>目行分配學位學額             |          |   |            |   |
|     | 胡道理・             |                             | 学校編巻 (1) |   |            |   |
|     | 宗教               | ★ i II                      | 加入選擇     |   |            |   |
|     | bi强挥 <b>▼</b>    | LUI KEE DRIMARY SCHOO       | N        |   |            |   |
|     |                  | 呂祺小學                        |          |   |            |   |
|     | 學校名稱             | <b>※約</b> が理論欄              | 全日       |   |            |   |
|     |                  | <b>张松珊</b> 刻                | 展        |   |            |   |
|     |                  | 102 FR3 700 321             | 消防       |   |            |   |
|     | 10.00            | 完致                          |          |   |            |   |
|     | 投帶               | 學权綱                         |          |   |            |   |
|     |                  | 自行分配學位學發                    |          |   |            |   |
|     | 重設               |                             | 制化编辑     |   |            |   |

● 系統已預先篩選與學生性別相符的學校,家長可按不同篩選條件搜尋心儀學校。

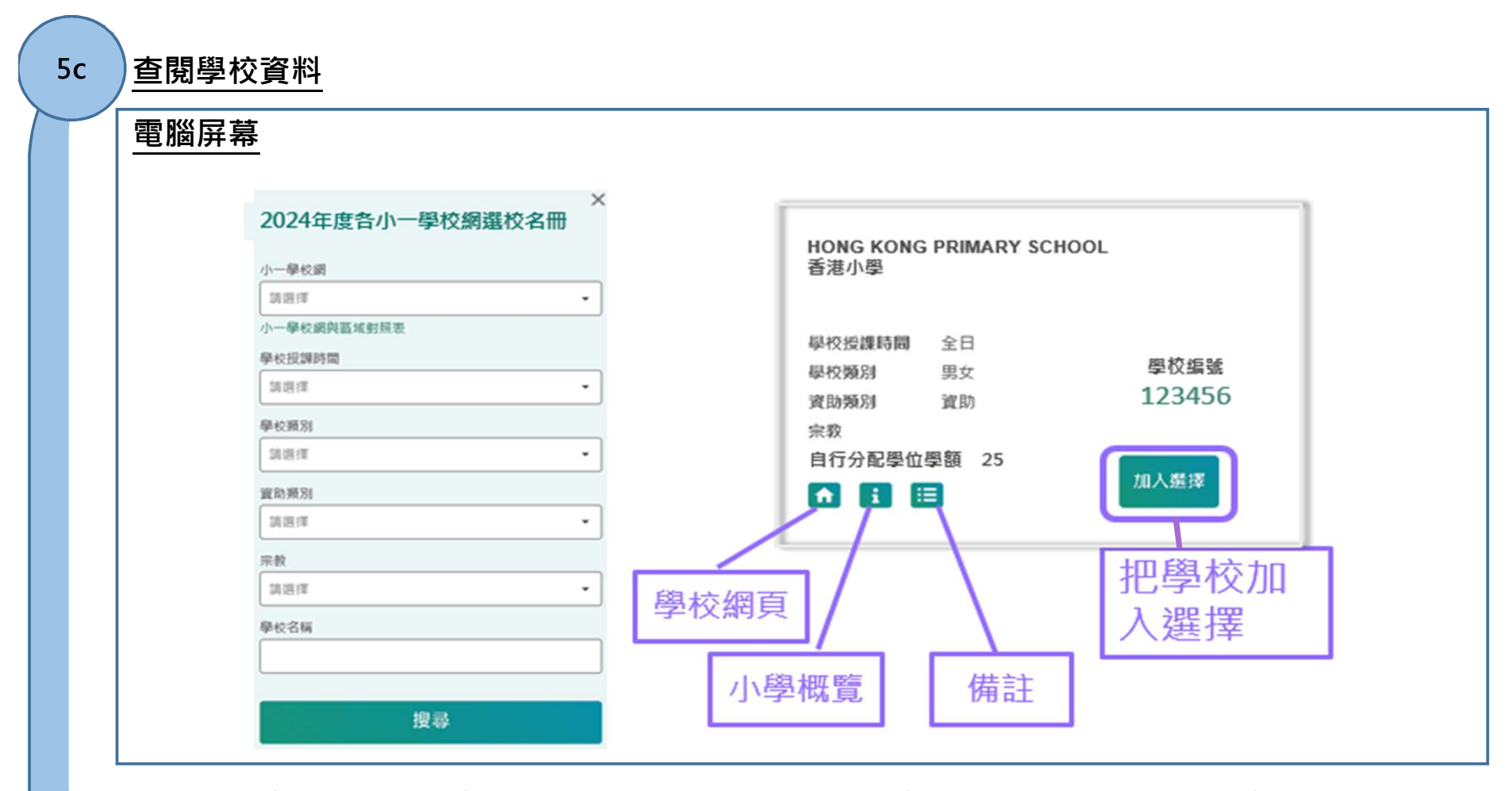

 查閱學校資料及把學校加入選擇。家長亦可點擊小學名冊上的按鈕,以瀏覽學校網頁、小 學概覽及相關備註。 字慨見仪怕籣佣社。

6

] 選擇「(甲)兄 / 姊在該小學就讀或父 / 母在該小學就職」或「(乙) 依計分辦法準則分配的自行分配學位」

• 如"兄 / 姊在該小學就讀"為否,須按計分制第一至第五項選項,及 / 或第六至第七項各選一項。

| (甲)兄/姊在該小學就讀或父/母在該小學就職                               |
|------------------------------------------------------|
| ○ 家長 ○ 兄/姊 ● 否                                       |
| 如沒有兄 / 姊在該小學就讀或 父 / 母在該小學就職,請填(乙)類。                  |
| (乙)依計分辦法準則分配的自行分配學位。申請兒童只能在第一至第五項及 / 或第六至<br>第七項各選一項 |
| 計分制第一至第五項<br>選擇一項 ▼                                  |
| 計分制第六至第七項                                            |
| 選擇一項                                                 |

### 7 上載證明文件

- 家長須上載申請兒童的身份證明文件副本及住址證明文件副本(必須遞交)
- 按照申請計分辦法準則的項目,家長可上載其他文件,如在學兄姊手冊資料頁、畢業證書及受洗紙等
- 請注意,支援檔案格式包括常用圖片格式(GIF、BMP、PNG、JPEG)及PDF,最多可上傳 20MB 的文件。
- 上載所有證明文件後·點擊"下一步" •

| 上得起明义件                                          |
|-------------------------------------------------|
| 請上傳文件以供審閱。<br>③ *最多可上傳 20mb 的文件 ④ 僅接受 PDF 和圖像文件 |
| 申請兒童身份證明文件副本                                    |
| 選擇檔案 沒有選擇任何檔案                                   |
| 住址證明文件副本(例如:已蓋釐印租約、差餉單、公屋<br>租約或水/電/煤氣/住宅電話收費單) |
| 選擇檔案 沒有選擇任何檔案                                   |
| 依計分辦法準則分配的自行分配學位的證明文件或其他文<br>件副本                |
| 選擇檔案 沒有選擇任何檔案                                   |
| 下一步。                                            |

。 拉米亚本河入贸由建态料

## 核對及確認入學申請資料

8

• 請家長核對及確認入學申請資料,閱讀並同意相關聲明,然後點擊"智方便數碼簽署"。

| 2024年度小                             | -入學由請(小一入學)                              |          | ✓ 本人確認小一入學申請資料提供的真確性。 |
|-------------------------------------|------------------------------------------|----------|-----------------------|
| 1 申請兒童資料 2                          | パー・パー・パー・パー・パー・パー・パー・パー・パー・パー・パー・パー・パー・パ | 位 5 確認 > | 家長/監護人簽署              |
| <sup>主址所漏小一學校網編號</sup><br>甲部:申請兒童寶料 | n                                        |          | 智方便數碼簽署<br>了解更多 >     |
| 性名(英文)                              | CHAN SIU MING                            |          |                       |
| 生名 ( 中文 )                           | 陳小明                                      |          |                       |
| <b>盘件预</b> 別                        | 香港出生證明書                                  |          |                       |
| 且件編號                                | \$5741256                                |          |                       |
| 生別                                  | 男                                        |          |                       |
| 出生日期                                | 2017-06-08                               |          | 確認及提交                 |

| 電腦併希                                                                                                    |                                                  | 手機屏幕                                                                                            |
|----------------------------------------------------------------------------------------------------|--------------------------------------------------|-------------------------------------------------------------------------------------------------|
| <ul> <li>系統彈出有關<br/>提示家長須開<br/>式。</li> </ul>                                                                                   | 數碼簽署的提示。確認後·系統<br>啟手機上的「智方便」應用程                  | <ul> <li>開啟「智方便」流動應用程式,按"簽署"並行數碼簽署。</li> </ul>                                                  |
| 1 提示                                                                                                    | ×                                                | 請核對待簽文件的<br>資料,並同意簽署                                                                            |
| 請注意,若你準備使用同一流動裝置上的「智方<br>便」流動應用程式進行數碼簽署,在完成數碼簽署                                                                                |                                                  | · 機構名稱<br>教育局                                                                                   |
| 後,請務須在「已成功簽署文件」頁面下方,按<br>「返回網上服務」鍵以返回本電子平台完成申請程<br>序。                                                                          | 授權「智方便」簽署你的申請 ×                                  | ·服務名稱<br>小一入學電子平台                                                                               |
| 後,請務須在「已成功簽署文件」頁面下方,按<br>「返回網上服務」鍵以返回本電子平台完成申請程<br>序。<br>若你準備使用其他流動裝置上的「智方便」流動應<br>用程式進行數碼簽署,在完成數碼簽署後,你須按<br>「確認及提交」鍵,以完成申請程序。 | 授權「智方便」簽署你的申請 ×<br>服務名稱:小一入學電子平台<br>文件名稱:小一入學申請表 | <ul> <li>・服務名稱</li> <li>小一入學電子平台</li> <li>・文件名稱</li> <li>小一入學申請表</li> <li>・ impulate</li> </ul> |

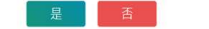

2. 點擊「立即簽署」
 3. 請確保「智方便」顯示的識別碼相同,然後點擊「簽署」以完成數碼簽署

| The state |        |
|-----------|--------|
| 817       | 2 (21) |
| -9.X      | 11-2   |
|           |        |

確認提交申請 10 系統提示家長已成功簽署,按"確認及提交"以遞交申請。 接着,系統亦提醒家長只可以向一間學校遞交申請。 電腦屏幕 1 提示 🔒 提示 如家長同時向多於一間官立或資助小學申請學位,則 你已成功簽署,請按「確認及提交」以遞交申請。 其申請兒童的自行分配學位申請將會作廢。 如需再次確認申請資料,請按「取消」。 是否確認遞交申請? 取消 確認及提交 是 • 經確認後,系統會顯示訊息,通知家長有關申請已提交。 • 另外,系統會顯示出申請兒童的"小一入學申請編號",可供日後查詢及相關申請之用。 電腦屏幕 已成功提交 uat-epoa.edb.gov.hk says 你的申請已提交 已提交 2024 年度小一入學申請 小一入學申請編號 89003438 已提交的紀錄

| <b>2024</b> 年 | 度小一入學申                                                                                                    | ∃請(小一入                                                                                | 學)   |                     |
|---------------|----------------------------------------------------------------------------------------------------|---------------------------------------------------------------------------------------|------|---------------------|
| 過往的申請紀錄       |                                                                                                    | 申請狀況                                                                                  | 提交日期 |                     |
| 2024年度小一      | -入學申請 ( 小一入學 )                                                                                                    |                                                                                       | 已提交  | 12.05.2023 16:17:03 |
|               | 2024年度小一八章                                                                                                    | 》中萌(小一八学)                                                                             |      |                     |
|               | 2024 中長 小一 八 世<br>已提交的紀錄<br>提交日期 12.05.2023 16:17:03<br>小一入學申読編紙<br>住业所屋小一學校成編<br>業<br>甲部:申請兒童資料                                                                        | を中請(小一人学)<br>89003101<br>11                                                           |      | ● 列印                |
|               | 2024 年 長 小 一 八 雪     こ 長 交 的 紀 録     提交日期 12.05 2023 16:17:03     ハー入学申読編     住 並 所屋小一学校成編     戦     甲部:申請兒 密 資料     姓名(英文)     姓名(英文)     姓名(中文)                       | 2中前(小一八学)<br>89003101<br>11<br>CHAN SIU MING<br>陳小明                                   |      | ● 列印                |
|               | 2024 年 長 小 一 八 電     21 提交的紀錄     超交日期 12.05.2023 16:17:03     パー入學申請編     住址新屋小 一 學校成編     館     市部:申請兒童資料     姓名(英文)     姓名(英文)     姓名(英文)     道客が聞     電作類別     酒客振聴 | <b>2 中 請頁 (小一八学)</b><br>89003101<br>11<br>CHAN SIU MING<br>陳小明<br>香港出生證明書<br>S574/026 |      | 合 列印                |

## 查閱成功申請確認電郵

• 家長可於個人電子郵箱查閱成功申請確認電郵。

### 電腦屏幕

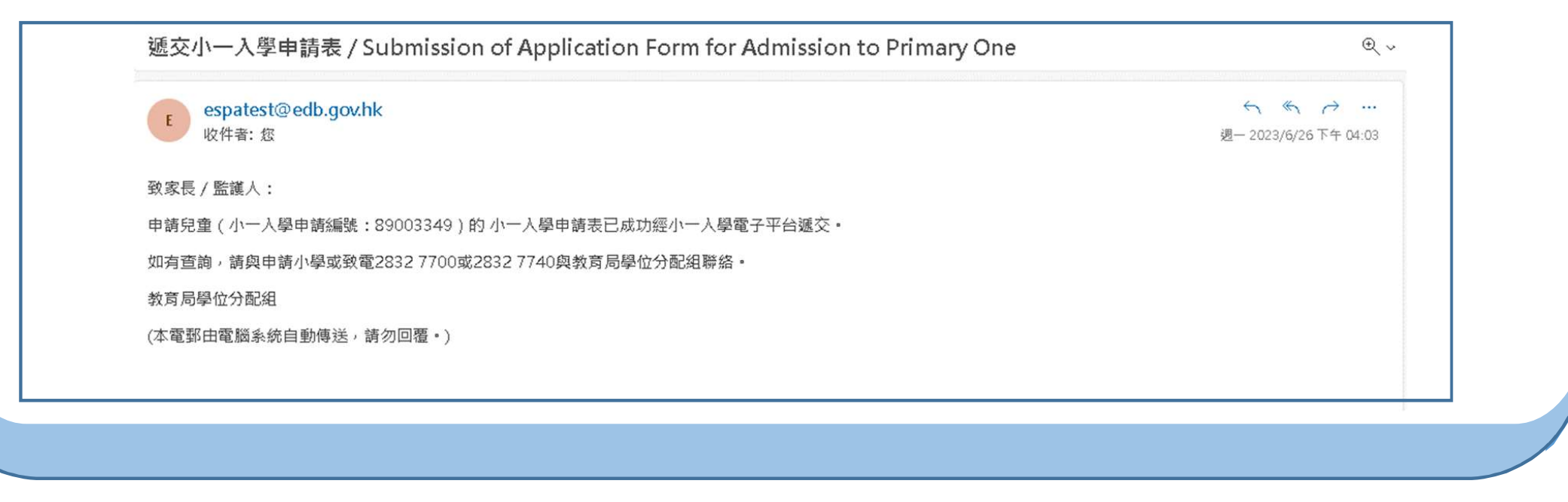

# 查閱派位結果程序

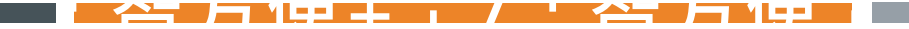

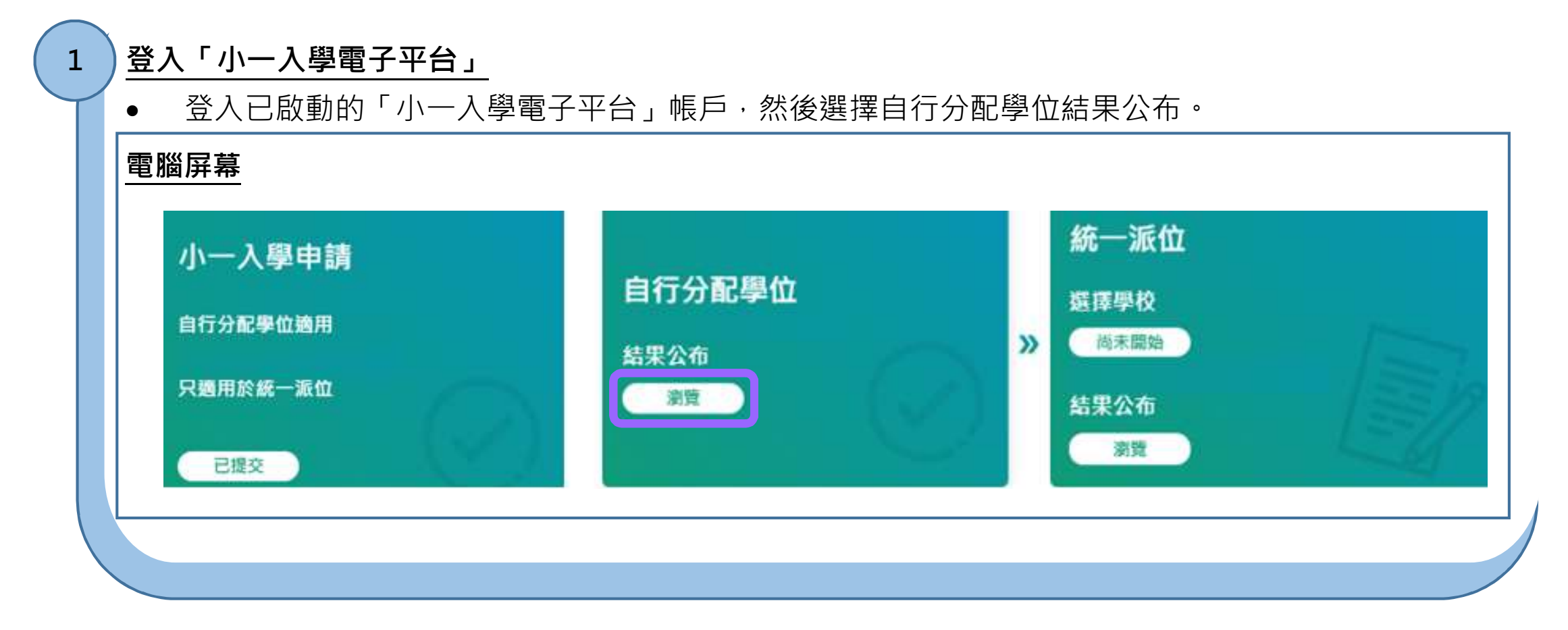

### 2 查閱自行分配學位結果

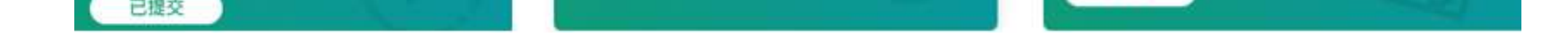

查閱自行分配學位結果

2

• 如果申請成功,系統會顯示獲派學校的資料。否則,系統會顯示"自行分配學位申請不成功"。

| 學位分配年度<br>小一入學申請編號                      |      | 自行分配學位結果           |
|-----------------------------------------|------|--------------------|
| 學生姓名                                    | 甲請队切 | Petera 甲請个         |
| 11月7月日日月月日日日月月日日日日日日日日日日日日日日日日日日日日日日日日日 |      | 小一入學申請編號           |
| 獲派學校                                    |      | <i>一一八百四山山林丁中山</i> |
| 學校地址                                    |      | 日行分配学世中词个成初        |
| 聯絡電話                                    |      |                    |

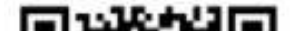

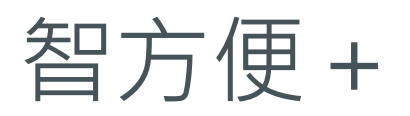

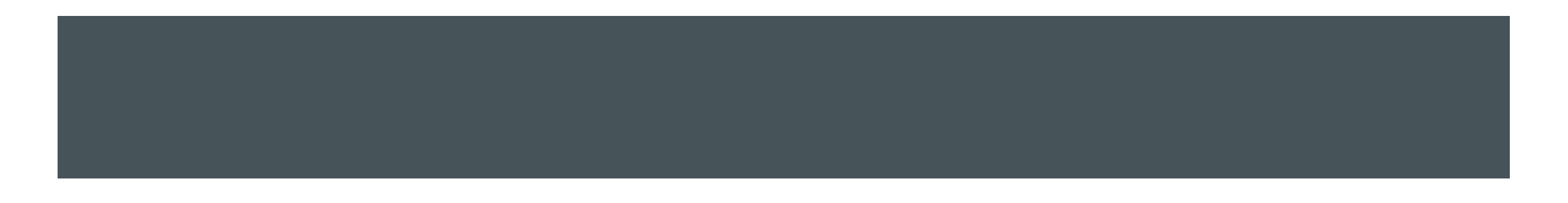

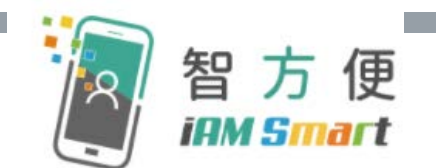

## 根據《電子交易條例》(第553章),「智方便+」提供具法律效力的 數碼簽署功能,以供處理法定文件及相關程序

|      | 2024年度小一派位                      |                                 |                                 |                             |  |  |  |
|------|---------------------------------|---------------------------------|---------------------------------|-----------------------------|--|--|--|
| 帳戶類別 | 申請<br>自行分配學位<br>(2023年9月21至29日) | 公布自行分配<br>學位結果<br>(2023年11月20日) | 統一派位階段<br>選校<br>(2024年1月22至28日) | 統一派位<br>結果公布<br>(2024年6月5日) |  |  |  |
| 智方便+ | $\checkmark$                    | $\checkmark$                    | $\checkmark$                    | $\checkmark$                |  |  |  |
| 智方便  | ×                               | $\checkmark$                    | ×                               | $\checkmark$                |  |  |  |

# 如何登記或升級至「智方便+」?

可前往各區的(1)登記服務櫃位、(2)自助登記站或向(3)流動登記隊親身辦理。

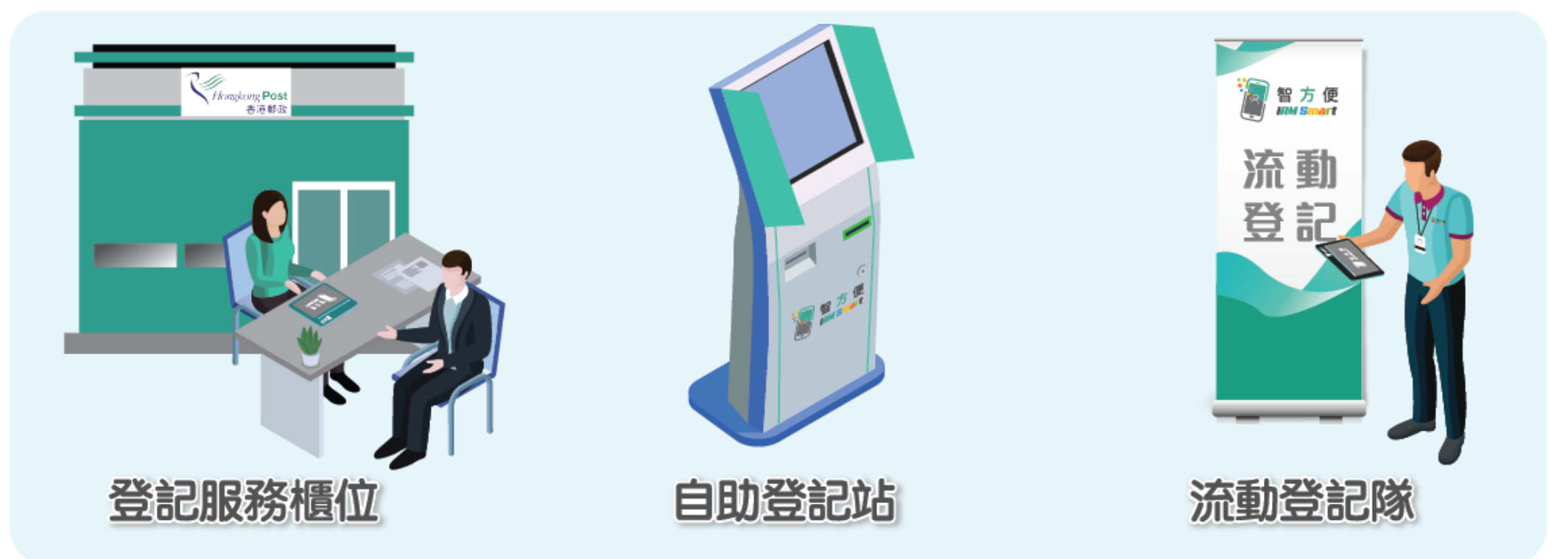

(註:11至17歲人士必須在父母或監護人陪同及同意下,方可登記或升級至「智方便+」。 如透過自助登記站登記或升級,父母或監護人須為「智方便」用戶。)

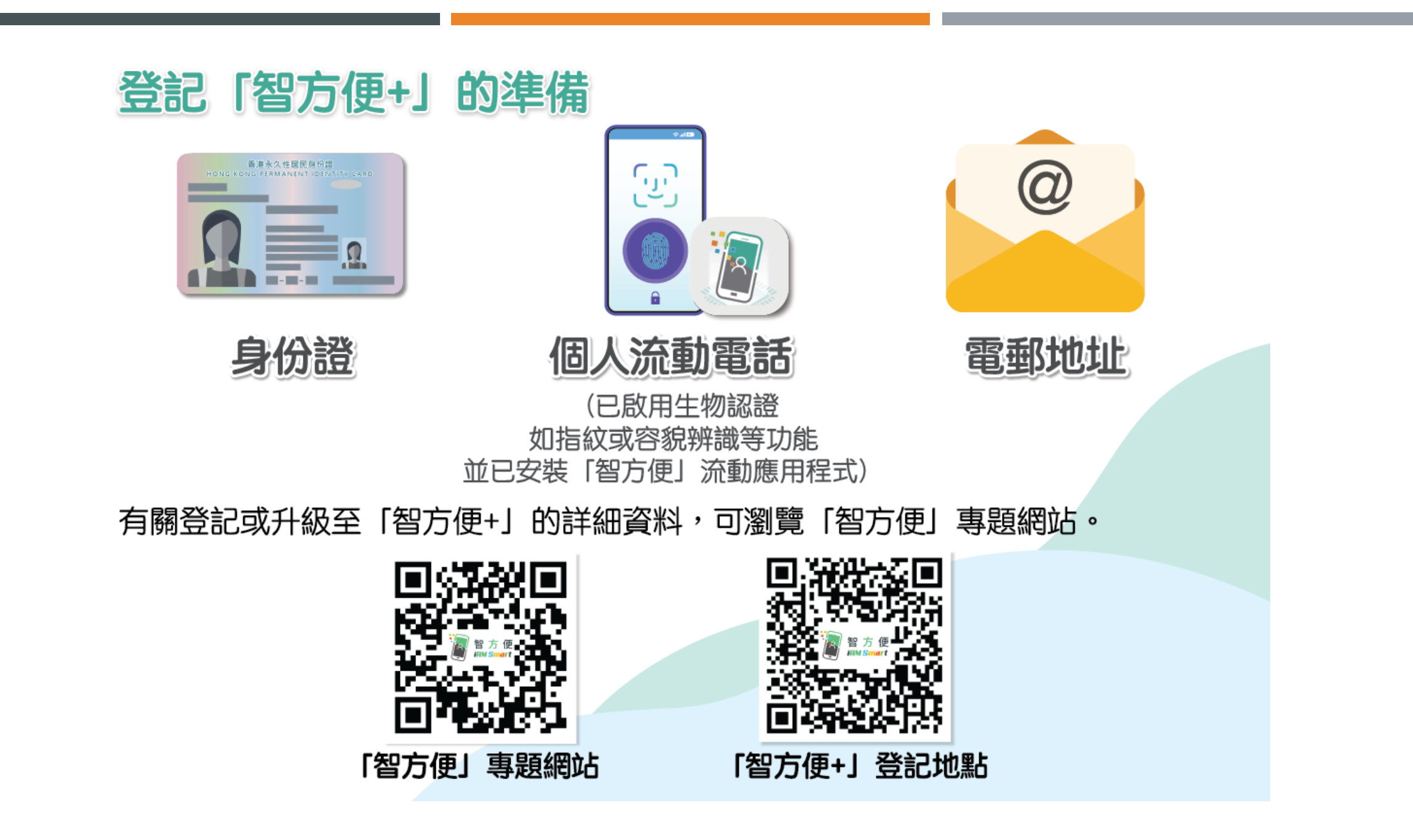

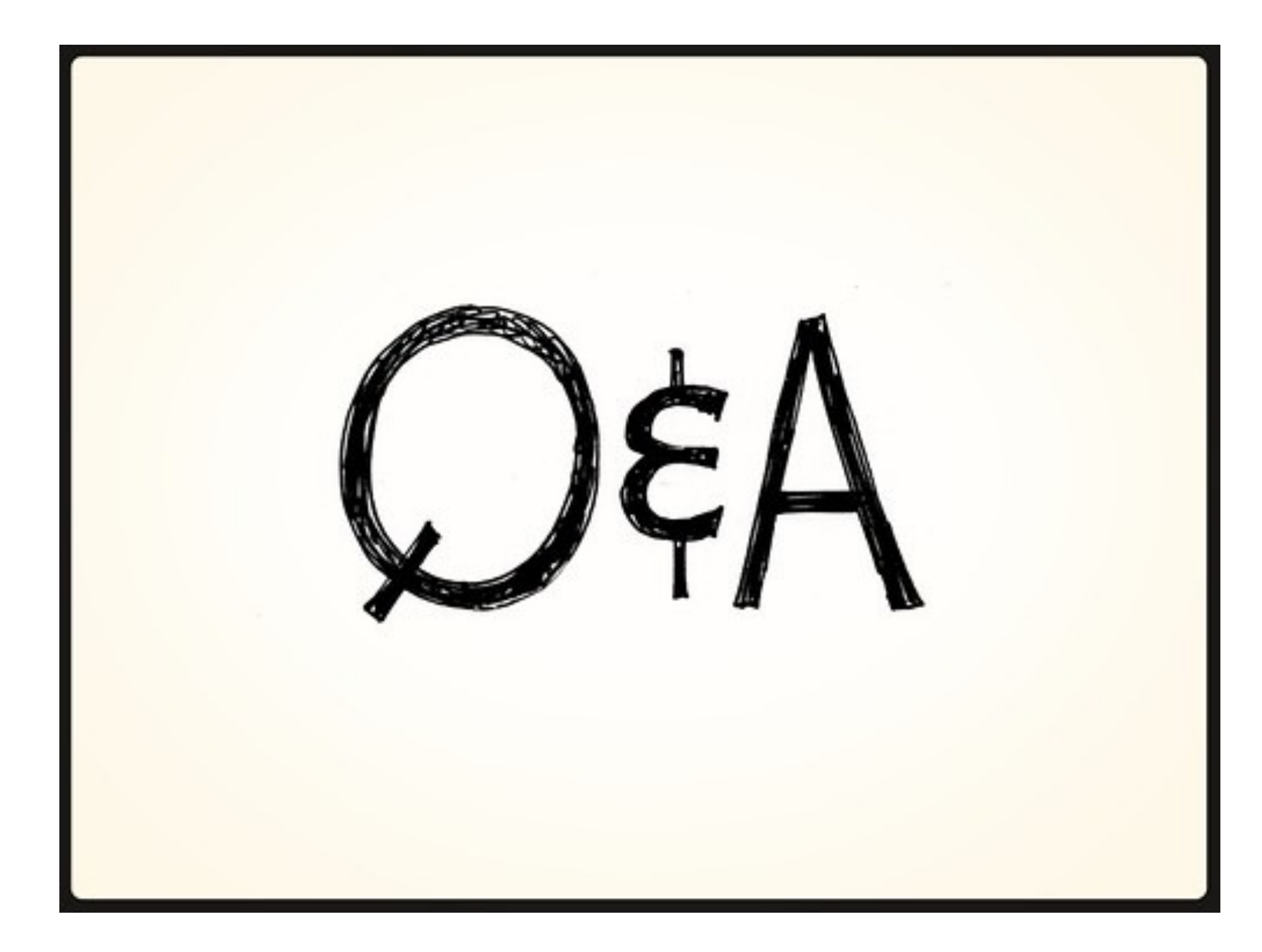

# 完

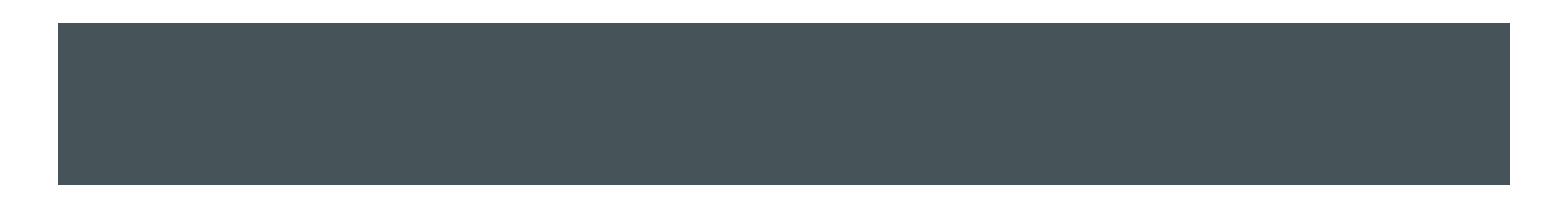